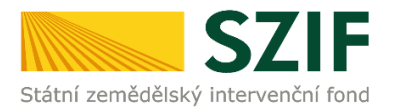

### <u>Podrobný postup pro doložení příloh k Žádosti o dotaci přes Portál farmáře</u> <u>Program rozvoje venkova (2014 – 2020)</u>

V tomto dokumentu je uveden podrobný postup dokládání příloh k Žádosti o dotaci prostřednictvím Portálu farmáře (dále také jen "PF").

Přílohy, případně aktualizovaný formulář Žádosti o dotaci, dokládají ti žadatelé, jejichž Žádosti o dotaci byly doporučeny. **Konečný termín pro doložení příloh je uveden v kapitole 5.5 Doložení příloh k Žádosti o dotaci, Obecné části Pravidel pro žadatele. Upozorňujeme, že lhůta končí v 18:00 hodin daného dne.** Pro žádosti, které nebyly doporučeny, tj. dle kapitoly 5.8 Zásobník projektů, jsou zařazeny do zásobníku, jsou termíny stanovovány individuálně.

V případě, že má žadatel povinnost dokládat formuláře pro posouzení finančního zdraví žadatele (dle specifických částí Pravidel), postupuje také v souladu s postupy pro doložení "příloh k Finančnímu zdraví žadatele" prostřednictvím Portálu Farmáře, které jsou zveřejněny na stránkách <u>https://www.szif.cz/cs/prv2014</u> (sekce "KE STAŽENÍ", složka "Postupy administrativních kroků Žádostí PRV – projektová opatření").

Pro práci v prostředí Portálu farmáře <u>doporučujeme použít internetový prohlížeč Internet Explorer v</u> <u>nejvyšší verzi, případně prohlížeč Chrome (ostatní prohlížeče nemusí podporovat plnohodnotně práci s PF).</u> <u>Pro správnou funkci pdf formulářů doporučujeme Adobe Reader v nejvyšší verzi.</u> Práce v prostředí PF je také umožněna pomocí mobilních zařízení.

Upozorňujeme žadatele, že podání a nahrání příloh je časově náročné a závislé na rychlosti a stabilitě internetového připojení. Doporučujeme nahrání a odeslání příloh realizovat s časovou rezervou před konečným termínem pro podání, **příjem končí v 18:00 hodin**. V případě, že přílohy nebudou doručeny v termínu, bude ukončena administrace dané Žádosti o dotaci.

Způsob komunikace SZIF se žadatelem/příjemcem dotace je uveden v kapitole 3. Obecných podmínek pro poskytnutí dotace na základě Programu rozvoje venkova na období 2014 – 2020. Z hlediska doručování dokumentů je primárním komunikačním kanálem Datová schránka žadatele. Až po doručení dokumentu do Datové schránky je následně dokument publikován i v účtu Portálu farmáře. V rámci publikace dokumentů a jejich přenosu mezi SZIF, datovou schránkou a Portálem farmáře dochází až ke 2 hodinové časové prodlevě. V případě, že žadatel Datovou schránkou nedisponuje, jsou dokumenty doručeny pouze do prostředí Portálu farmáře. V tomto případě je časová prodleva v řádech minut.

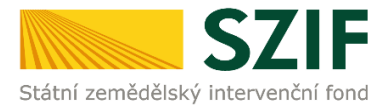

### A. Dokládání příloh k Žádosti o dotaci

Přílohy k Žádosti o dotaci se dokládají z účtu Portálu farmáře žadatele (dále také jen PF). Odesílání příloh prostřednictvím PF ze strany žadatele, může být provedeno pouze jednou.

PF je žadateli přístupný na <u>www.szif.cz.</u> Po zobrazení webové stránky Státního zemědělského intervenčního fondu (dále jen SZIF) se žadatel přihlásí do PF prostřednictvím tlačítka "PORTÁL FARMÁŘE" (obr. 1).

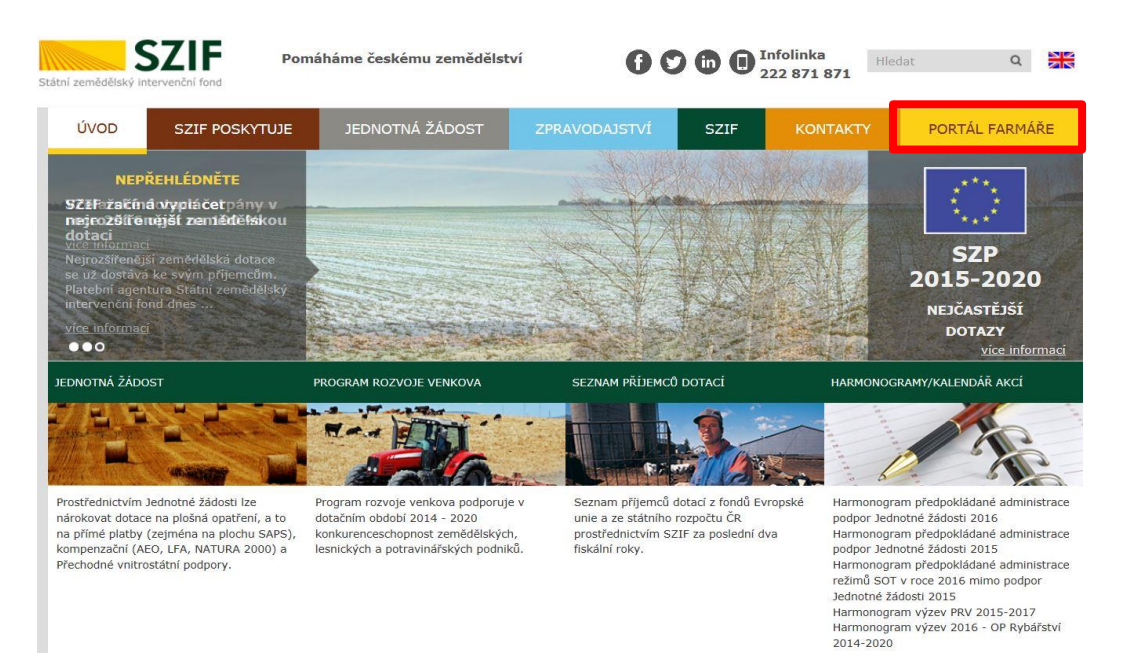

Obr. 1: www.szif.cz

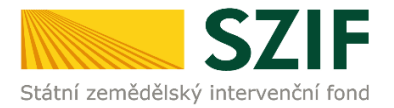

Po kliknutí na záložku "PORTÁL FARMÁŘE" se v hlavičce webových stánek SZIF zobrazí okno pro přihlášení (obr. 2). Žadatel vyplní přihlašovací jméno a heslo do připravených textových polí a klikne na tlačítko "Přihlásit".

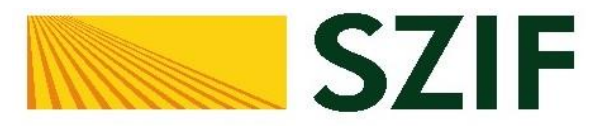

### Portál Farmáře

| + | Přihlašovací jméno |
|---|--------------------|
| P | Heslo              |
|   | +D Přihlásit       |

V případě problémů s přihlášením kontaktujte Technickou pomoc na tel.: 222871 324, 222 871 716 nebo 222 871 705. Pro zamezení bezpečnostních hlášek prohlížeče si stáhněte Certifikát 1. certifikační autority (1. CA).

"Portál farmáře" je informační portál, který poskytuje žadateli přístup k individuálním informacím detailního charakteru o jeho žádostech a umožňuje mu využívat služby, jejichž cílem je žadateli pomoci, případně mu poskytnout podporu při vybraných úkonech. Přístup k individuálním informacím a službám na Portálu farmáře mají pouze registrovaní uživatelé. Pro získání uživatelského jména a hesla do portálu farmáře SZIF a eAGRI postupujte podle pokynů uvedených v dokumentu: informace pro žadatele.

Přílohy:

Žádost o přístup do portálu eAGRI a do portálu farmáře SZIF - žádost je určena pro nové uživatele portálu eAGRI a SZIF, kteří dosud nemají uživatelské jméno (ve formátu 99xxx) a heslo pro přístup do privátní zóny portálu.

Žádost o přístup do portálu eAGRI pro prodejce sudových vín a příjemců nebaleného vína - žádost je určena pro nové žadatele o přístup do portálu eAGRI z důvodů plnění povinností vyplývajících z novely zákona č. 321/2004 Sb., o vinohradnictví a vinařství.

Žádost o přístup do portálu eAGRI pro příjemce podpor malého rozsahu (de minimis - RDM) - žádost je určena pro nové žadatele o přístup do portálu eAGRI

Žádost o přidělení role ADMIN do portálu eAGRI - žádost je určena pro dodatečné přidělení role ADMIN k již existujícím účtům začínajícím 99. Role ADMIN funguje pouze pro portál eAGRI.

#### Upozornění!!!

Každý žadatel o dotaci by si měl být vědom komu zřídil přístupová práva na Portál farmáře a ve vlastním zájmu takto zřízená přístupová práva aktualizovat.

Osoba, která má k účtu zřízena přístupová práva, může za žadatele činit veškeré úkony jako sám žadatel. Jakýkoliv úkon učiněný prostřednictvím Portálu farmáře bude vždy posuzován pouze podle jeho obsahu, tzn. bez ohledu na to, která osoba mající platná přístupová práva jej za žadatele učinila. Případné vady podání půjdou vždy k tíži žadatele.

Přístupová práva k vašemu účtu si můžete ověřit na PF v "Seznamu účtů s přístupem do PF pro dané JI", který je k dispozici po přihlášení v záložce Nastavení / Účty PF.

Jste *registrovaný uživatel pro odběr novinek SZIF* a zapomněli jste heslo? Zašleme vám ho na vaši e-mailovou adresu

<< Zpět na web SZIF.CZ

Obr. 2: Přihlášení do PF

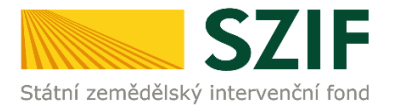

Po přihlášení se zobrazí úvodní strana PF. Pro doložení příloh k Žádosti o dotaci se použije sekce "Přehledy", která je zvýrazněna v základní navigaci v pravém horním rohu PF (obr. 3).

|                                                                                                    | Farmare 🗡                                                                                                    | >                                                                                                    |                                                                                        |                                                                                                    |                                 |                                       | C                                                                                            | omů Nová podá        | iní Přehledy        | Schránka 🖪 |
|----------------------------------------------------------------------------------------------------|----------------------------------------------------------------------------------------------------|----------------------------------------------------------------------------------------------------|----------------------------------------------------------------------------------------|----------------------------------------------------------------------------------------------------|---------------------------------|---------------------------------------|----------------------------------------------------------------------------------------------|----------------------|---------------------|------------|
| Aktuální podání                                                                                                    |                                                                                                    |                                                                                                    |                                                                                        |                                                                                                    |                                 |                                       |                                                                                              |                      |                     |            |
| Žádosti o zemědělské nár<br>06.01.2020 - 30.09.20                                                                                                    | odní dotace<br><sup>021</sup>                                                                                                    | Żádi                                                                                                    | ost OP Rybářství<br>06.10.2020                                                         |                                                                                                    |                                 |                                       |                                                                                              |                      |                     |            |
| Nepřehlédněte                                                                                                    |                                                                                                    |                                                                                                    |                                                                                        |                                                                                                    |                                 |                                       |                                                                                              |                      |                     |            |
| Garantovaná provozní doba: Doba funkčnosti 15 52                                                                                                    | 1F, tj. v pracovních dnech ObOO-1800. Případ                                                                                                    | dná hlášení chylo jsou řešena bezodkladn                                                                                             | ě. Většinou je 15 521F dostupný a funkční i mimo garani                                | ovanou pracovní dobu včetně                                                                                                    | vikendu.                        |                                       |                                                                                              |                      |                     |            |
| Podání formuláře Prohlášení o vzdá<br>Studný podup poděrí vstěri se préve obvárel po o<br>ÚPRAVA NASTAVENÍ E-MALOVÝCH<br>Můter natvá žásné natvod spojení pro konunk<br>notifikace z Potálu femále a novinky svebových st | iní se práva odvolání<br>tedižen rozhodnuli o dolad v němci jednoti<br>H KONTAKTŮ<br>ad přes PF či odběr novines publikovaných<br>ének www.szlicz. Příhuče pro nastavení e-n | né žádosti na novém PF SZIF<br>na www.szificz v zákožce "lekettitkační a r<br>naliových kontatků je k dispozoř <mark>ili</mark> ZZIC | kontakteri üsaga / Nastaveri matovrjet sorstaktör pro                                  | Žádosti o inform<br>Tel: 222 871 871<br>Technická podpora (v<br>Po - PS 700 - 1900<br>Bi servicelský sodpora (v<br>Po - Čt 800 - 1700<br>Pš 800 - 1600<br>Bi Hródischoz | nace<br>Jiba 2)<br>ofba 1)      |                                       | Pisemné<br>Státní zemlédítsoj in<br>Oddělení vnějších vz<br>Ve Směčkách 33<br>110 00 Peste 1 | ervenőní fond<br>ahů |                     |            |
| Generátor nástrojů povinné publicity evropských projektům Rozpracovaná podání                                                                                                    | strukturálních a investičních fondů je eplika                                                                                                    | ce pro snadnější automatizované vygene                                                                                               | rování tiskových det vybraných formátů k dotečním                                      |                                                                                                    |                                 |                                       |                                                                                              |                      |                     |            |
| Typ Název                                                                                                    |                                                                                                    |                                                                                                    | Dophlujici udaje                                                                       |                                                                                                    |                                 |                                       | Status                                                                                       |                      | Datum               | Akce       |
| ND         Žádost o zemědělské národní do           Vymazat                                                                                                    | taon 2020                                                                                                    |                                                                                                    | 19.Ab.2. Podpora výmenovaných úkonů provedeny<br>2020                                  | ich formau služeb spojených s                                                                                                    | režimern jakosti Q CZ           |                                       | Nezpracováno                                                                                 |                      | 29.06.2020 12:10:23 | 1          |
| Schränka <mark>6</mark> - nepřečt                                                                                                    | ené zprávy                                                                                                    |                                                                                                    |                                                                                        |                                                                                                    |                                 |                                       |                                                                                              |                      |                     |            |
| UPOZORNÉNÉ: Níže uvedené Odeslané dokumenty                                                                                                    | rze SZIF jsou zde k dispozici po dobu 90-ti o                                                                                                    | dnů od přečtení dokumentu. Po této lhůt                                                                                              | é je dokument z Portálu farmáře automaticky odstrané                                   | n. V případě, že chce žadatel/pi                                                                                                    | ijemce dotsce mit tyto dokun    | renty k dispozici trvale, doporučujen | e uložit je do vlastniho PC                                                                  |                      |                     |            |
| Kategorie Název<br>Potvrzení o zarenistrován                                                                                                    | í Žádosti o dotari                                                                                                    |                                                                                                    |                                                                                        |                                                                                                    |                                 | Ćislo žádosti                         | Iyp                                                                                          | Odestáno             | Doruče              | no         |
|                                                                                                    |                                                                                                    | Kontakty                                                                                                    | Nápověda a pod                                                                         | mínky                                                                                                    | Odkazy                          |                                       |                                                                                              |                      |                     |            |
|                                                                                                    |                                                                                                    | Státní zeměsělský in<br>Oddělení vnějších vz<br>Ve Smečkách 33, 11/<br>Telefora: +420 222 &<br>Email: info@salk.cz                   | tervenční tond Nápověta portálu<br>tahů Prohláčení o přístupn<br>200 Praha 1<br>71 871 | osti                                                                                                    | Web S2F,CZ<br>PF MZe<br>Redakce |                                       |                                                                                              |                      |                     |            |
|                                                                                                    |                                                                                                    |                                                                                                    | C                                                                                      | 7070 4 4                                                                                                    |                                 |                                       |                                                                                              |                      |                     |            |

Obr. 3: Úvodní strana PF

Po kliknutí na sekci "Přehledy" se zvolí dlaždice "Přehled žádostí" (obr. 4).

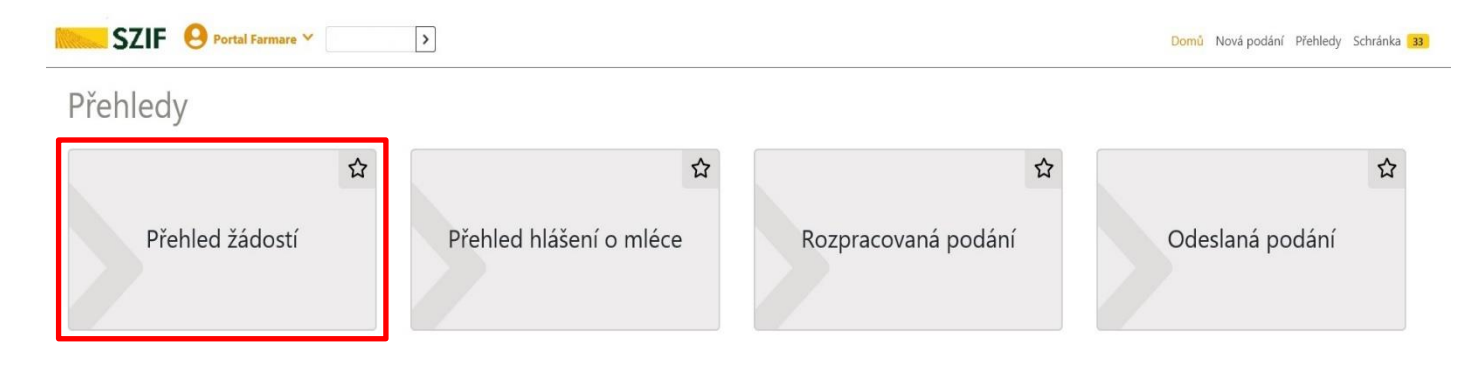

| Kontakty | Nápověda a podmínky | Odkazy |  |
|----------|---------------------|--------|--|
|          |                     |        |  |

Obr. 4: Přehled žádostí

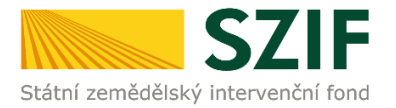

Zobrazí se seznam všech žádostí, které jsou v daný okamžik na žadatele vedeny. Pro přehlednost je možné vytvořit vlastní přehled žádostí dle vybraného roku či opatření. V dalším kroku je nutné zvolit konkrétní Žádost o dotaci, ke které budou dokládány přílohy (obr. 5).

| SZIF                  | O Portal Farmare ✓               |                 | Domů Nová podání Přehledy Schránka 33 |
|-----------------------|----------------------------------|-----------------|---------------------------------------|
| Přehledy / Přehled žá | dostí                            |                 |                                       |
| Přehled ž             | žádostí                          |                 |                                       |
| B - Přehled žádost    | í C - Platby týkající se žádosti |                 |                                       |
| Rok                   | Onatření                         |                 |                                       |
| Vše                   | ♥ PRV 2014 - 2020                |                 | ✓ ▼ Filtrovat seznam                  |
| Rok                   | Číslo žádosti                    | Žádost/proces   | Status žádosti                        |
| 2020                  | 20/011/0641a/232/000058          | PRV 2014 - 2020 | Zaregistrování Žádosti o dotaci       |
| 2020                  | 20/010/04111/232/001275          | PRV 2014 - 2020 | Zaregistrování Žádosti o dotaci       |
| 2019                  | 19/004/19210/232/213/000550      | PRV 2014 - 2020 | Nevybráno MAS                         |
| 2017                  | 17/005/0411c/232/003263          | PRV 2014 - 2020 | Zaregistrování Žádosti o dotaci       |
| 2015                  | 15/001/0411d/232/002246          | PRV 2014 - 2020 | Vyplaceno                             |
|                       |                                  |                 |                                       |
|                       |                                  |                 |                                       |

Obr. 5: Výběr konkrétní Žádosti o dotaci

Po zvolení žádosti se zobrazí strana se záložkami:

- Životní cyklus žádosti zobrazení důležitých stavů administrace Žádosti o dotaci, včetně dat provedení jednotlivých administrativních kroků.
- Dokumenty k žádosti k dispozici aktuální verze formuláře žádosti a další dokumenty
- Dokumenty odeslané ze SZIF dokumenty/dopisy, které byly odeslány v rámci administrace dané Žádosti ze strany SZIF.
- Další podání seznam podání, které je v průběhu realizace projektu možné generovat v závislosti na fázi administrace dané Žádosti.
- Odeslané dokumenty dokumenty, které žadatel v rámci dané Žádosti o dotaci odeslal z prostředí PF.

Pro nahrání příloh žadatel zvolí záložku "Další podání". Následně klikne na pole "Doložení příloh k Žádosti o dotaci" (obr. 6).

| SZIF 😣                                                | Portal Farmare 🌱           | >                                                         |              |                         |             |        | Domů Nová pod | ání Přehledy | Schránka 33 |
|-------------------------------------------------------|----------------------------|-----------------------------------------------------------|--------------|-------------------------|-------------|--------|---------------|--------------|-------------|
| Přehledy / Přehled žádostí                            |                            |                                                           |              |                         |             |        |               |              |             |
| Přehled žác                                           | dostí                      |                                                           |              |                         |             |        |               | 🔓 Podrobné   | postupy PRV |
| K žádosti 20/010/0411m/                               | /564/0000 lze do 18.08.202 | 0 dokládat přílohy.                                       |              |                         |             |        |               |              |             |
| 20/010/0411m/5                                        | 564/000072                 |                                                           |              |                         |             |        |               |              |             |
| Žádost/proces:<br>Status:<br>Adresa:<br>Datum podání: |                            | PRV 2014 - 2020<br>Zaregistrování Žádosti o<br>14.07.2020 | dotaci       |                         |             |        |               |              |             |
| Životní cyklus žádosti                                | Dokumenty k žádosti        | Dokumenty odeslané ze SZIF                                | Další podání | Odeslané dokumenty      |             |        |               |              |             |
|                                                       |                            |                                                           | ď            | Doložení příloh k Žádos | ti o dotaci |        |               |              |             |
|                                                       |                            |                                                           |              |                         |             |        |               |              |             |
|                                                       | Kont                       | takty                                                     | Nápo         | věda a podmínky         |             | Odkazy |               |              |             |

Obr. 6: Doložení příloh k žádosti

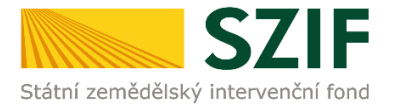

### Zvolí se registrační číslo žádosti, ke které budou dokládány přílohy, viz obr. 7.

| SZIF O Portal Farmare V                                                                                                    |                                                |              | Domů | Nová podání | Přehledy | Schránka 33 |
|----------------------------------------------------------------------------------------------------|------------------------------------------------|--------------|------|-------------|----------|-------------|
| Nová podání / Žádosti PRV - projektová opatření / Doložení příloh k Žádosti o dota                                                | ä                                              |              |      |             |          |             |
| Doložení příloh k Žádosti o dotaci                                                                                                |                                                |              |      |             |          |             |
| Žadatel má zřízen přístup do Portálu farmáře: NE                                                                                  |                                                |              |      |             |          |             |
| K žádosti 20/011/0641a/232/000058 lze do 27.01.2021 18:00 hodin dokládat přilo                                                    | ıy.                                            |              |      |             |          |             |
| Doložení příloh k Žádosti o dotaci 20/011/0641a,<br>Kilikněte na tlačiko žádosti pro přípravu Doložení přiloh k Žádosti o dotaci. | /232/000058                                    |              |      |             |          |             |
|                                                                                                    | Doložení příloh k Žádosti o dotaci 20/011/0641 | a/232/000058 |      |             |          |             |
|                                                                                                    |                                                |              |      |             |          |             |
| Kontakty                                                                                                    | Nápověda a podmínky                            | Odkazy       |      |             |          |             |

Obr. 7: Výběr žádosti pro dokládání příloh

Po kliknutí na Doložení příloh k Žádosti o dotaci s daným registračním číslem, žadatel pokračuje v dokládání příloh přes pole "Pokračovat" nebo pomocí ikony lupy (obr. 8).

| SZIF O Portal Farmare V                                               |                                                                                                    | Domů Nov     | rá podání Přehledy Schránka 33 |
|-----------------------------------------------------------------------|----------------------------------------------------------------------------------------------------|--------------|--------------------------------|
| Nová podání / Žádosti PRV - projektová opatření / Doložení příloh k ž | ádosti o dotaci                                                                                                    |              |                                |
| Doložení příloh k Žádosti o c<br><sup>Stav zpracování</sup>           | lotaci                                                                                                    |              |                                |
|                                                                       | 100%                                                                                                    |              |                                |
| Informace o průběhu                                                   |                                                                                                    |              |                                |
| Žádost byla dočasně uložena                                           |                                                                                                    |              |                                |
|                                                                       | ✓ Více zpráv                                                                                                    |              |                                |
| Typ Název                                                             | Doplňující údaje                                                                                                    | Status       | Datum Akce                     |
| PRV Žádost o dotaci PRV 14-20, 10. kolo - Přílohy k žádosti           | k žádosti 20/010/0411m/564/000072<br>4.1.1 m) projekty do 2 000 000 Kč včetně a zároveň žadatel hospodaří na maximálně 150 ha; Vinná réva - kolo 010<br>Technika do vinice | Nezpracováno | 07.08.2020 08 11:36 Q          |
| < zpét                                                                |                                                                                                    |              | Pokračovat >                   |

Obr. 8: Doložení příloh žádosti – pokračovat

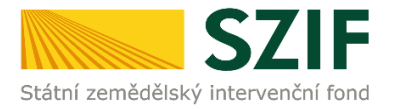

V následujícím kroku má žadatel možnost doložit aktualizovaný formulář Žádosti o dotaci. Dále dokládá povinné (případně nepovinné a další) přílohy a přílohy k výběrovému/zadávacímu řízení, či k cenovému marketingu.

V případě nahrávání aktualizovaného formuláře Žádosti o dotaci, je nezbytné stáhnout formulář a uložit do PC dle obr. 9.

|                                             | armare 🌱 💦                                        |                                             |                            |                  | Domů Nová podání Přehledy      | Schránka 33   |
|---------------------------------------------|---------------------------------------------------|---------------------------------------------|----------------------------|------------------|--------------------------------|---------------|
| ová podání / Žádosti PRV - projek           | tová opatření / Doložení příloh k Žádosti o dotac | ici / Přílohy                               |                            |                  |                                |               |
|                                             |                                                   |                                             |                            |                  | 覧 Podrobne                     | é postupy PRV |
| Stáhněte si soubor Žádost o dot             | aci PRV 14-20, 11. kolo, doplňte ho a nahrajte zp | pátky.                                      |                            |                  |                                |               |
| Žádost o dotaci PRV 14                      | -20, 11. kolo - Přílohy k žádosti                 |                                             |                            |                  |                                |               |
| Vytvořeno                                   | Změněno                                           |                                             |                            |                  | Status                         |               |
| <b>29.10.2020</b> 12:06:59                  | 29.10.2020 12:07:06                               |                                             |                            |                  | Nezpracováno                   |               |
| Operace/záměr                               |                                                   |                                             |                            |                  |                                |               |
| 6.4.1 a) Investice do nezeměděl             | ských činností - území České republiky kromě kraj | jů Ústeckého, Moravskoslezského a Karlovars | ského - kolo 011           |                  |                                |               |
| Název projektu                              |                                                   |                                             |                            |                  |                                |               |
| Diverzifikace                               |                                                   |                                             |                            |                  |                                |               |
| (olo K žádosti                              |                                                   |                                             |                            |                  |                                |               |
| 11 20/011/0641a/232/0                       | 00058                                             |                                             |                            |                  |                                |               |
| Žádost                                      |                                                   |                                             |                            |                  |                                |               |
| Žádost o dotaci PRV 1                       | 4-20, 11, kolo                                    |                                             | 29.10.2020 12:07:05        |                  | Nebyl wbrán soubor             | lahrát soubor |
|                                             |                                                   |                                             |                            |                  |                                |               |
| D*1-1                                       |                                                   |                                             |                            |                  |                                |               |
| Prilony                                     |                                                   |                                             |                            | Q Vyhlee         | dat typ přílohy                |               |
| > Povinné přílohy                           |                                                   |                                             |                            |                  |                                |               |
| > Nepovinné přílohy                         |                                                   |                                             |                            |                  |                                |               |
| > Přílohy k výběrové                        | mu řízení                                         |                                             |                            |                  |                                |               |
| > Dokumentace k ce<br>nebo vyšší než 500 00 | novému marketingu - v případě r<br>00 Kč bez DPH  | možnosti realizovat cenový ma               | arketing, povinně dokládár | na pro zakázky s | předpokládanou hodnotou, která | je rovna      |
| > Přílohy z elektronic                      | kého tržiště                                      |                                             |                            |                  |                                |               |
| > Přílohy k zadávacír                       | nu řízení - dle zákona č. 134/2016                | 6 Sb., o zadávání veřejných zal             | kázek                      |                  |                                |               |
| > Další přílohy                             |                                                   |                                             |                            |                  |                                |               |
|                                             |                                                   |                                             |                            |                  |                                |               |
|                                             |                                                   |                                             |                            |                  |                                |               |
| < Zpět                                      |                                                   |                                             |                            |                  | 🗸 Pokračovat v podá            | ní 🖬 uložit   |
| < Zpět                                      |                                                   |                                             |                            |                  | ✓ Pokračovat v podá<br>Uložit  | ní 🖬 uložit   |

Obr. 9: Uložení formuláře Žádosti o dotaci do PC

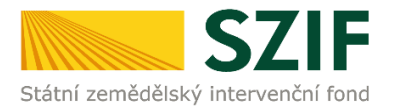

Aktualizace Žádosti o dotaci se provede do nově staženého formuláře z PF (tato verze žádosti obsahuje v záhlaví název "Aktualizovaná žádost k doložení příloh"). Jinou verzi Žádosti o dotaci nelze následně do PF nahrát (obr. 10).

| zauater vypn                   | iuje pouze bii                    | e podbarve      | na pole                 |                 |                     |                                  |                                                                                                    |
|--------------------------------|-----------------------------------|-----------------|-------------------------|-----------------|---------------------|----------------------------------|----------------------------------------------------------------------------------------------------|
| 20/01                          | 1/0641                            | a/232           | 2/000058                | M               | lenu                | 1 1 . 1 0 . 2 0                  | Strana 1 z 14                                                                                                    |
| Registrační čís                | lo žádosti                        |                 |                         | l               |                     | Datum podání žádosti             | Test                                                                                                    |
| * * *<br>• Státní zemědělsk    | <b>SZIF</b><br>ý intervenční fond | Akt             | ualizovaná<br>A Int     | žádo:<br>ormace | st k do<br>e o žada | ložení příloh                    | EVROPSKÁ UNE<br>Evropský zemědšíský fond pro rozvoj verkov<br>Evropsi institute do verkovských oblastí<br>Program rozvoje verkova |
| 1.Opatření:                    | 2.Podopatření:                    | 3.Operace:      | 4.Název operace:        |                 |                     |                                  |                                                                                                    |
| 6                              | 6.4                               | 6.4.1           | Investice do nezeměd    | ělských činn    | ostí                |                                  |                                                                                                    |
| 5.Záměr:                       | 6.Název záměri                    |                 |                         |                 |                     |                                  |                                                                                                    |
| а                              | Investice do                      | nezemědělsk     | ých činností - území Če | ské republik    | y kromě krajů       | Ústeckého, Moravskoslezskél      | no a Karlovarského                                                                                                    |
| 7.Priorita:                    |                                   |                 |                         |                 |                     |                                  |                                                                                                    |
| 6                              |                                   |                 |                         |                 |                     |                                  |                                                                                                    |
| 8.Název proje                  | ektu (max. 100 zr                 | naků is mezera  | ami):                   |                 |                     |                                  |                                                                                                    |
| Diverzifikac                   | e                                 |                 |                         |                 |                     |                                  |                                                                                                    |
| 9.Pracoviště S                 | SZIF příslušné k a                | dministraci žád | losti:                  |                 |                     |                                  |                                                                                                    |
| RO České B                     | udějovice                         |                 |                         |                 |                     |                                  | <b>•</b>                                                                                                    |
| <b>Údaje o ža</b><br>Právnická | osoba:                            | 10.Právnick     | á osoba 🔀 🛛 / Fyzická o | soba 🗌          | 11.Plátce DPH       | ve vztahu k aktivitám projektu A | no 🗙 / Ne                                                                                                    |

Obr. 10: Formulář Žádosti o dotaci pro aktualizaci

Aktualizovanou Žádost o dotaci nahraje žadatel z PC přes pole nahrát soubor. Následně žadatel žádost uloží (tlačítko "uložit") dle obr. 11 a pokračuje v dokládání příloh.

| SZIF 😣 Portal Farmare                               | • * >                                        |                                           |                             |              | Domů Nová podání Př      | ehledy Schránka 33  |
|-----------------------------------------------------|----------------------------------------------|-------------------------------------------|-----------------------------|--------------|--------------------------|---------------------|
| Nová podání / Žádosti PRV - projektová o            | patření / Doložení příloh k Žádosti o dotaci | / Přílohy                                 |                             |              |                          |                     |
|                                                     |                                              |                                           |                             |              | Bi P                     | odrobné postupy PRV |
| Stáhněte si soubor Žádost o dotaci PR               | V 14-20, 11. kolo, doplňte ho a nahrajte zpa | itky.                                     |                             |              |                          |                     |
| Žádost o dotaci PRV 14-20,                          | 11. kolo - Přílohy k žádosti                 |                                           |                             |              |                          |                     |
| Vytvořeno                                           | Změněno                                      |                                           |                             |              | Status                   |                     |
| 29.10.2020 12:06:59                                 | 29.10.2020 12:07:06                          |                                           |                             |              | Nezpracováno             |                     |
| Operace/záměr                                       |                                              |                                           |                             |              |                          |                     |
| 6.4.1 a) Investice do nezemědělských č              | Sinností - území České republiky kromě krajů | Ústeckého, Moravskoslezského a Karlovarsk | sého - kolo 011             |              |                          |                     |
| Název projektu                                      |                                              |                                           |                             |              |                          |                     |
| Diverzifikace                                       |                                              |                                           |                             |              |                          |                     |
| Kolo K žádosti                                      |                                              |                                           |                             |              |                          |                     |
| 11 20/011/0641a/232/000058                          |                                              |                                           |                             |              |                          |                     |
| Žádost                                              |                                              |                                           |                             |              |                          |                     |
| Žádost o dotaci PRV 14-20, 1                        | 1. kolo                                      |                                           | <b>29.10.2020</b> 12:07:06  |              | Nebyl vybrán soubor      | Nahrát soubor       |
| Přílohy                                             |                                              |                                           |                             |              |                          |                     |
| Phiotiy                                             |                                              |                                           |                             | Q Vyhle      | edat typ přílohy         |                     |
| > Povinné přílohy                                   |                                              |                                           |                             |              |                          |                     |
| > Nepovinné přílohy                                 |                                              |                                           |                             |              |                          |                     |
| > Přílohy k výběrovému ří                           | zení                                         |                                           |                             |              |                          |                     |
| > Dokumentace k cenové<br>nebo vyšší než 500 000 Kč | mu marketingu - v případě m<br>bez DPH       | ožnosti realizovat cenový mar             | keting, povinně dokládána p | ro zakázky s | předpokládanou hodnotou, | která je rovna      |
| > Přílohy z elektronického                          | o tržiště                                    |                                           |                             |              |                          |                     |
| > Přílohy k zadávacímu říz                          | zení - dle zákona č. 134/2016                | Sb., o zadávání veřejných zaká            | izek                        |              |                          |                     |
| > Další přílohy                                     |                                              |                                           |                             |              |                          |                     |
| < Zpět                                              |                                              |                                           |                             |              | ✓ Pokračovat v           | podání 🖬 uložit     |
|                                                     | Kontaktu                                     | Nánověda a nodmíni                        | ov Odkazy                   |              |                          |                     |

Obr. 11: Nahrání a uložení aktualizované žádosti

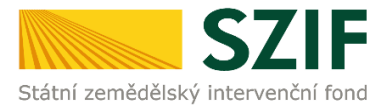

V případě dokládání scanovaných příloh je nezbytné provést scan tak, aby byl čitelný. Pro optimální scanování doporučujeme použít černobílý formát barvy, typ souboru pdf a rozlišení maximálně 300 DPI. Možné nastavení je znázorněno na obr. 12.

| Skener: Název                    | zařízení Změnit…                            |        |          |        |
|----------------------------------|---------------------------------------------|--------|----------|--------|
| Profil:                          | Fotografie (Výchozi) 🔹                      |        |          |        |
| Zdroj:                           | Stolní skener 💌                             |        |          |        |
| Formát papíru:                   | w                                           |        |          |        |
| Formát banvy:                    | Černobílý -                                 | 1      |          |        |
| Typ soubour                      | PDF (sobor pdf)                             |        |          |        |
| Rozlišení (DPI):                 | 300                                         |        |          |        |
| las:                             | o                                           |        |          |        |
| Kontrast                         | 0                                           |        |          |        |
| Zobrazovat nář<br>samostatné sou | nled obrázků nebo je skenovat jako<br>ubory |        |          |        |
|                                  | ſ                                           | Náhled | Skenovat | Storno |

Obr. 12: Doporučené nastavení při scanování

Dokládání příloh k žádosti lze rozdělit na sedm oblastí:

- 1. Povinné přílohy
- 2. Nepovinné přílohy
- 3. Přílohy k výběrovému řízení
- Dokumentace k cenovému marketingu v případě možnosti realizovat cenový marketing, povinně dokládána pro zakázky s předpokládanou hodnotou, která je rovna nebo vyšší než 500 000 Kč bez DPH
- 5. Přílohy z elektronického tržiště
- 6. Přílohy k zadávacímu řízení dle zákona č. 134/2016 Sb., o zadávání veřejných zakázek
- 7. Další přílohy

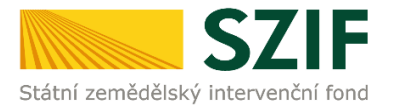

Kliknutím na záhlaví lze pro přehlednost jednotlivé oblasti minimalizovat (symbol směřuje > vpravo), či maximalizovat (symbol směřuje dolů v) obr. 13.

|                                          | Farmare ¥                                                                                                    |                                           |                           |                 | Domů Nová podání       | Přehledy Schränka 33 |
|------------------------------------------|----------------------------------------------------------------------------------------------------|-------------------------------------------|---------------------------|-----------------|------------------------|----------------------|
| ová podání / Žádosti PRV - proje         | ektová opatření / Doložení příloh k Zádosti o dota                                                                                                    | i / Přílohy                               |                           |                 |                        |                      |
|                                          |                                                                                                    |                                           |                           |                 | 8                      | Podrobné postupy PRV |
| PDF formulář žádosti byl uložer          | n.                                                                                                    |                                           |                           |                 |                        |                      |
| Žádost o dotaci PRV 14                   | 4-20, 11. kolo - Přílohy k žádosti                                                                                                    |                                           |                           |                 |                        |                      |
| ytvořeno                                 | Změněno                                                                                                    |                                           |                           |                 | Status                 |                      |
| <b>29.10.2020</b> 12:06:59               | <b>29.10.2020</b> 12:25:39                                                                                                    |                                           |                           |                 | Připraveno k podání    |                      |
| perace/záměr                             |                                                                                                    |                                           |                           |                 |                        |                      |
| 6.4.1 a) Investice do nezemédé           | ilských činností - území České republiky kromě kraj                                                                                                    | Ústeckého, Moravskoslezského a Karlovarsk | ého - kolo 011            |                 |                        |                      |
| ázev projektu                            |                                                                                                    |                                           |                           |                 |                        |                      |
| Diverzifikace - TEST                     |                                                                                                    |                                           |                           |                 |                        |                      |
| olo K žádosti                            |                                                                                                    |                                           |                           |                 |                        |                      |
| 11 20/011/0641a/232/                     | 000058                                                                                                    |                                           |                           |                 |                        |                      |
|                                          |                                                                                                    |                                           |                           |                 |                        |                      |
| Zadost                                   |                                                                                                    |                                           |                           |                 |                        |                      |
| Žádost o dotaci PRV                      | 14-20, 11, kolo                                                                                                    |                                           | 29.10.2020 12:25:37       |                 | Nebyl vybrán soubor    | Nahrát soubo         |
|                                          |                                                                                                    |                                           |                           |                 |                        |                      |
| Přílohy                                  |                                                                                                    |                                           |                           | Q Vyhled        | at typ přílohy         |                      |
| > lovinné přílohy                        |                                                                                                    |                                           |                           |                 |                        |                      |
| > Nepovinné přílohy                      | v.                                                                                                    |                                           |                           |                 |                        |                      |
| > křílohy k výběrové                     | ému řízení                                                                                                    |                                           |                           |                 |                        |                      |
| Dokumentace k ce<br>nebo vyšší než 500 0 | enovému marketingu - v případě n<br>00 Kč bez DPH                                                                                                    | nožnosti realizovat cenový ma             | keting, povinně dokládána | pro zakázky s p | ředpokládanou hodnotou | ı, která je rovna    |
| > Frílohy z elektroni                    | ckého tržiště                                                                                                    |                                           |                           |                 |                        |                      |
| > Fřílohy k zadávací                     | mu řízení - dle zákona č. 134/2016                                                                                                    | Sb., o zadávání veřejných zak             | ázek                      |                 |                        |                      |
| > Ivalší přílohy                         |                                                                                                    |                                           |                           |                 |                        |                      |
|                                          |                                                                                                    |                                           |                           |                 |                        |                      |
| < Zpět                                   |                                                                                                    |                                           |                           |                 | V Pokračova            | v podání 🖬 uložit    |
|                                          | and the second second se | Nánováda a podavía                        |                           |                 |                        |                      |

Obr. 13: Minimalizace a maximalizace oblasti pro dokládání příloh

Pro lepší orientaci mezi přílohami, lze také využít textové pole "Vyhledat typ přílohy". Po zadání textu se zobrazí pouze přílohy, které ve svém názvu zadaný text obsahují (viz obr. 14).

|                                                     | Farmare Y                                               |                                                |                                   | Domů Nová podání Přeh                              | ledy Schränka 33  |
|-----------------------------------------------------|---------------------------------------------------------|------------------------------------------------|-----------------------------------|----------------------------------------------------|-------------------|
| ová podání / Žádosti PRV - proje                    | ktová opatření / Doložení přiloh k Žádosti o do         | aci / Přílohy                                  |                                   |                                                    |                   |
| SZIF                                                |                                                         | lrobné postupy PRV                             |                                   |                                                    |                   |
| PDF formulář žádosti byl uložen                     | ъ.                                                      |                                                |                                   |                                                    |                   |
| Žádost o dotaci PRV 14                              | 1-20, 11. kolo - Přílohy k žádosti                      |                                                |                                   |                                                    |                   |
| ytvořeno                                            | Změněno                                                 |                                                |                                   | Status                                             |                   |
| <b>29.10.2020</b> 12:06:59                          | <b>29.10.2020</b> 12:25:39                              |                                                |                                   | Připraveno k podání                                |                   |
| perace/záměr                                        |                                                         |                                                |                                   |                                                    |                   |
| 6.4.1 a) Investice do nezemêdê                      | lských činností - území České republiky kromě kr        | ajů Ústeckého, Moravskoslezského a Karlovarské | ho - kolo 011                     |                                                    |                   |
| ázev projektu                                       |                                                         |                                                |                                   |                                                    |                   |
| Diverzifikace - TEST                                |                                                         |                                                |                                   |                                                    |                   |
| olo K žádosti                                       |                                                         |                                                |                                   |                                                    |                   |
| 11 20/011/0641a/232/0                               | 000058                                                  |                                                |                                   |                                                    |                   |
| ládost                                              |                                                         |                                                |                                   |                                                    |                   |
| Žádost o dotaci PRV                                 | 14 20, 11. kolo                                         |                                                | <b>29.10.2020</b> 12:25:37        | Nebyl vybrán soubor                                | Nahrát soubor     |
| Přílohy (Nalezeno: 1)                               |                                                         |                                                |                                   |                                                    |                   |
|                                                     |                                                         |                                                |                                   | Q katastrální ma                                   | ×                 |
| ✔ Povinné přílohy                                   |                                                         |                                                |                                   |                                                    |                   |
| Katastrální mapa s vyzna<br>uzemi a mentko mapy - j | čením lokalizace předmětu projektu (ne<br>prostá kopie. | týká se mobilních strojů) v odpovídajíc        | ím měřítku, ze které budou patrna | á čísla pozemků, hranice pozemků, název příslušnél | no katastrálního  |
| > Nepovinné přílohy                                 | у                                                       |                                                |                                   |                                                    |                   |
| > Přílohy k výběrové                                | ému řízení                                              |                                                |                                   |                                                    |                   |
| Dokumentace k ce<br>nebo vyšší než 500 0            | enovému marketingu - v případě<br>100 Kč bez DPH        | možnosti realizovat cenový mar                 | keting, povinně dokládána p       | oro zakázky s předpokládanou hodnotou, k           | terá je rovna     |
| > Přílohy z elektroni                               | ického tržiště                                          |                                                |                                   |                                                    |                   |
| > Přílohy k zadávací                                | ímu řízení - dle zákona č. 134/20                       | 6 Sb., o zadávání veřejných zaka               | izek                              |                                                    |                   |
| > Další přílohy                                     |                                                         |                                                |                                   |                                                    |                   |
| < 7mit                                              |                                                         |                                                |                                   | C. Bulanci and                                     | ordání 🛛 🗛 uložit |
| - April                                             |                                                         |                                                |                                   | · Pokracovat v p                                   |                   |
|                                                     | Kontaktu                                                | Nápováda a podmín                              | Odkazu                            |                                                    |                   |

Obr. 14: Filtrování příloh

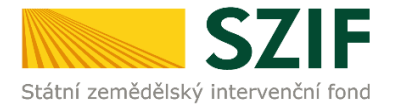

Pro doložení příloh může žadatel využít dvou způsobů.

- nahrání příloh v elektronické podobě. To znamená přes pole "Nahrát soubor" žadatel nahraje přílohu v maximální velikosti 10 MB. Podporovanými formáty jsou: pdf, doc, docx, xls, xlsx, jpeg, tiff.
- b. V případě vybraných příloh, doložení v listinné podobě (doručení osobně nebo poštou na příslušný RO SZIF), to znamená přes pole "příloha v listinné podobě".

SZIF 😣 Portal Farmare 🗡 > Domů Nová podání Přehledy Schránka 33 Nová podání / Žádosti PRV - projektová opatření / Doložení příloh k Žádosti o dotaci / Přílohy PDF formulář žádosti byl uložen. Žádost o dotaci PRV 14-20, 11. kolo - Přílohy k žádosti Vytvořeno 7měněno Statu **29.10.2020** 12:06:59 **29.10.2020** 12:25:39 Připraveno k podár Operace/záměr 6.4.1 a) Investice do nezemědělských činností - území České republiky kromě krajů Ústeckého, Moravskoslezského a Karlovarského - kolo 011 Název projektu Diverzifikace - TEST K žádosti Kolo 20/011/0641a/232/000058 11 Žádost Å Žádost o dotaci PRV 14-20, 11. kolo 29.10.2020 12:25:37 Nebyl vybrán soubor. Přílohy Q × > Povinné přílohy > Nepovinné přílohy Přílohy k výběrovému řízení b. a. Projektová/technická dokumentace (příloha k zadávací dokumentaci) > Dokumentace k cenovému marketingu - v případě možnosti realizovat cenový marketing, povinně dokládána pro zakázky s předpokládanou hodnotou, která je rovna nebo vyšší než 500 000 Kč bez DPH > Přílohy z elektronického tržiště > Přílohy k zadávacímu řízení - dle zákona č. 134/2016 Sb., o zadávání veřejných zakázek ➤ Další přílohy

Způsob dokládání příloh je znázorněn na obr. 15.

Obr. 15: Doložení příloh

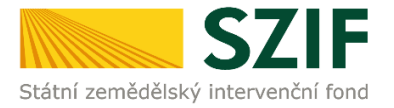

Po vybrání přílohy z PC žadatele pomocí tlačítka "Nahrát soubor", se zobrazí probíhající zelený pruh. Zelený pruh představuje nahrávání a přípravu souboru k uložení (obr. 16).

| SZIF OPortal Farm                            | nare 💙 💦 🔪                                           |                                                   |                                         | Domů Nová podání Přehledy Schránka 33     |
|----------------------------------------------|------------------------------------------------------|---------------------------------------------------|-----------------------------------------|-------------------------------------------|
| Nová podání / Žádosti PRV - projektov        | rá opatření / Doložení příloh k Žádosti o dotaci / P | lohy                                              |                                         |                                           |
|                                              |                                                      |                                                   |                                         | 📓 Podrobné postupy PRV                    |
| PDF formulář žádosti byl uložen.             |                                                      |                                                   |                                         |                                           |
| Žádost o dotaci PRV 14-2                     | 0, 11. kolo - Přílohy k žádosti                      |                                                   |                                         |                                           |
| Vytvořeno                                    | Změněno                                              |                                                   |                                         | Status                                    |
| 29.10.2020 12:06:59                          | 29.10.2020 12:25:39                                  |                                                   |                                         | Připraveno k podání                       |
| Operace/záměr                                |                                                      |                                                   |                                         |                                           |
| 6.4.1 a) Investice do nezemědělskýc          | ch činností - území České republiky kromě krajů Úste | kého, Moravskoslezského a Karlovarského - kolo 01 | 1                                       |                                           |
| Název projektu                               |                                                      |                                                   |                                         |                                           |
| Diverzifikace - TEST                         |                                                      |                                                   |                                         |                                           |
| Kolo K žádosti                               |                                                      |                                                   |                                         |                                           |
| 11 20/011/0641a/232/0000                     | 158                                                  |                                                   |                                         |                                           |
| Žádost                                       |                                                      |                                                   |                                         |                                           |
| Žádost o dotaci PRV 14-2                     | 0, 11. kolo                                          | 29.10.20                                          | <b>320</b> 12:25:37                     | Nebyl vybrán soubor Nahrát soubor         |
| Přílohv                                      |                                                      |                                                   |                                         |                                           |
|                                              |                                                      |                                                   | 0                                       |                                           |
|                                              |                                                      |                                                   | ~                                       | ^                                         |
| Povinné přílohy                              |                                                      |                                                   |                                         |                                           |
| V případě, že je dotace pos                  | kytována na zásadní změnu výrobního po:              | tupu, pak Kartu majetku pro majetek užíva         | aný při činnosti, jež má být modernizov | rána - prostá kopie.                      |
|                                              |                                                      |                                                   |                                         | Z Nahrát soubor                           |
| abr. abara                                   | 1 1929                                               |                                                   |                                         | 476                                       |
| obi_obechj                                   | 949                                                  |                                                   |                                         | **cND                                     |
| > Nepovinné přílohy                          |                                                      |                                                   |                                         |                                           |
| <ul> <li>Přílohv k výběrovému</li> </ul>     | u řízení                                             |                                                   |                                         |                                           |
| Dokumentace k cent<br>nebo vyšší než 500 000 | ovému marketingu - v případě mož<br>Kč bez DPH       | nosti realizovat cenový marketing, p              | povinně dokládána pro zakázky s         | s předpokládanou hodnotou, která je rovna |
| > Přílohy z elektronicke                     | ého tržiště                                          |                                                   |                                         |                                           |
| > Přílohy k zadávacímu                       | ı řízení - dle zákona č. 134/2016 Sb                 | , o zadávání veřejných zakázek                    |                                         |                                           |
| ✓ Další přílohy                              |                                                      |                                                   |                                         |                                           |
|                                              |                                                      |                                                   |                                         |                                           |

Obr. 16: Příprava přílohy k uložení

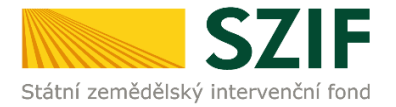

Pokud je příloha připravena k uložení, tj. pruh doběhne a zmizí, žadatel popíše přílohu do textového pole a uloží pomocí tlačítka "uložit" (obr. 17). V případě, chce-li žadatel přílohu odstranit, je možné tak učinit pomocí znaku

V případě přílohy v listinné podobě se popíše soubor do textového pole a uloží pomocí "uložit" (obr. 17).

| Million.                                                                                                    | SZIF 🤅                                                                                                    | Portal Farmare                        | >                                                                                                    |                                                                             |                                                                                     | Domů Nová podání Přehledy Schránka 33                                                      |
|----------------------------------------------------------------------------------------------------|----------------------------------------------------------------------------------------------------|---------------------------------------|----------------------------------------------------------------------------------------------------|-----------------------------------------------------------------------------|-------------------------------------------------------------------------------------|--------------------------------------------------------------------------------------------|
| Nová po                                                                                                    | odání / Žádosti P                                                                                                    | RV - projektová op                    | patření / Doložení příloh k Žádosti o dotac                                                                    | i / Přílohy                                                                 |                                                                                     |                                                                                            |
|                                                                                                    |                                                                                                    |                                       |                                                                                                    |                                                                             |                                                                                     | 📓 Podrobné postupy PRV                                                                     |
| PDF                                                                                                    | formulář žádosti                                                                                                    | byl uložen.                           |                                                                                                    |                                                                             |                                                                                     |                                                                                            |
| Žádo                                                                                                    | ost o dotaci                                                                                                    | PRV 14-20. 1                          | 11. kolo - Přílohv k žádosti                                                                                   |                                                                             |                                                                                     |                                                                                            |
| SYEF Control Product / Deduct / Deduct |                                                                                                    |                                       |                                                                                                    |                                                                             |                                                                                     |                                                                                            |
| 29.                                                                                                    | Set      Out in the set of the set of t |                                       |                                                                                                    |                                                                             |                                                                                     |                                                                                            |
| Operac                                                                                                    | ce/záměr                                                                                                    |                                       |                                                                                                    |                                                                             |                                                                                     |                                                                                            |
| 6.4.                                                                                                    | 1 a) Investice do                                                                                                    | nezemědělských či                     | nností - území České republiky kromě krajú                                                                     | i Ústeckého, Moravskoslezského a Karlovarsk                                 | ého - kolo 011                                                                      |                                                                                            |
| Název                                                                                                    | projektu                                                                                                    |                                       |                                                                                                    |                                                                             |                                                                                     |                                                                                            |
| Div                                                                                                    | erzifikace - TEST                                                                                                    |                                       |                                                                                                    |                                                                             |                                                                                     |                                                                                            |
| Kolo                                                                                                    | K žádosti                                                                                                    |                                       |                                                                                                    |                                                                             |                                                                                     |                                                                                            |
| 11                                                                                                    | 20/011/0                                                                                                    | 641a/232/000058                       |                                                                                                    |                                                                             |                                                                                     |                                                                                            |
| Žádo                                                                                                    | ost                                                                                                    |                                       |                                                                                                    |                                                                             |                                                                                     |                                                                                            |
| B                                                                                                    | Žádost o d                                                                                                    | otaci PRV 14-20, 11                   | 1. kolo                                                                                                    |                                                                             | <b>29.10.2020</b> 12:25:37                                                          | Nebyl vybrán soubor Nahrát soubor                                                          |
|                                                                                                    |                                                                                                    |                                       |                                                                                                    |                                                                             |                                                                                     |                                                                                            |
| Přílo                                                                                                    | ohy                                                                                                    |                                       |                                                                                                    |                                                                             |                                                                                     |                                                                                            |
|                                                                                                    |                                                                                                    |                                       |                                                                                                    |                                                                             | ٩                                                                                   | ×                                                                                          |
| >                                                                                                    | Povinné př                                                                                                    | ílohy                                 |                                                                                                    |                                                                             |                                                                                     |                                                                                            |
| V                                                                                                    | případě, že je                                                                                                    | dotace poskyto                        | ována na zásadní změnu výrobního                                                                               | o postupu, pak Kartu majetku pro ma                                         | ajetek užívaný při činnosti, jež má být mod                                         | dernizována - prostá kopie.                                                                |
|                                                                                                    |                                                                                                    |                                       |                                                                                                    |                                                                             |                                                                                     | 1 Nahrát soubor                                                                            |
|                                                                                                    | T                                                                                                    | obr_obecny_10                         | 603974592869.jpg                                                                                               | ×/                                                                          |                                                                                     | 42KB                                                                                       |
|                                                                                                    |                                                                                                    | Popis (max 64 z                       | naků): Popis p                                                                                                 | přílohy                                                                     |                                                                                     |                                                                                            |
| V j<br>Sb                                                                                                    | případě, že pro                                                                                                    | ojekt/část proje<br>plánování a sta   | ktu podléhá řízení stavebního úřa<br>vebním řádu (stavební zákon), ve z                                        | du, pak stavebním úřadem ověřená p<br>znění pozdějších předpisů, a příslušn | projektová dokumentace předkládaná k ří<br>ými prováděcími předpisy prostá kopie (l | zení stavebního úřadu v souladu se zákonem č. 183/2006<br>ze předložit v listinné podobě). |
|                                                                                                    |                                                                                                    |                                       |                                                                                                    |                                                                             |                                                                                     | Příloha v listinné podobě 1. Nahrát soubor                                                 |
|                                                                                                    |                                                                                                    |                                       |                                                                                                    |                                                                             |                                                                                     |                                                                                            |
|                                                                                                    |                                                                                                    |                                       |                                                                                                    |                                                                             |                                                                                     |                                                                                            |
|                                                                                                    | Ē                                                                                                    | Příloha v listinn<br>Popis (max 64 zn | é podobě                                                                                                    | přílohy                                                                     |                                                                                     |                                                                                            |
|                                                                                                    |                                                                                                    |                                       |                                                                                                    | STROTTY                                                                     |                                                                                     |                                                                                            |
| >                                                                                                    | Nepovinné                                                                                                    | přílohy                               |                                                                                                    |                                                                             |                                                                                     |                                                                                            |
| ~                                                                                                    | Přílohy k vy                                                                                                    | ýběrovému ř                           | ízení                                                                                                    |                                                                             |                                                                                     |                                                                                            |
| ><br>ne                                                                                                    | Dokument<br>bo vyšší ne                                                                                                    | ace k cenové<br>ž 500 000 Kč          | mu marketingu - v případě i<br>bez DPH                                                                         | možnosti realizovat cenový ma                                               | rketing, povinně dokládána pro za                                                   | kázky s předpokládanou hodnotou, která je rovna                                            |
| >                                                                                                    | Přílohy z el                                                                                                    | ektronického                          | o tržiště                                                                                                    |                                                                             |                                                                                     |                                                                                            |
| >                                                                                                    | Přílohy k za                                                                                                    | adávacímu ří                          | zení - dle zákona č. 134/2016                                                                                  | 6 Sb., o zadávání veřejných zak                                             | ázek                                                                                |                                                                                            |
| ~                                                                                                    | Další příloł                                                                                                    | ıy                                    |                                                                                                    |                                                                             |                                                                                     |                                                                                            |
| < Zpět                                                                                                    | t                                                                                                    |                                       |                                                                                                    |                                                                             |                                                                                     | ✓ Pokračovat v podání                                                                      |
|                                                                                                    |                                                                                                    |                                       | August - Samana - Samana - Samana - Samana - Samana - Samana - Samana - Samana - Samana - Samana - Samana - Sa |                                                                             |                                                                                     |                                                                                            |

Obr. 17: Uložení příloh

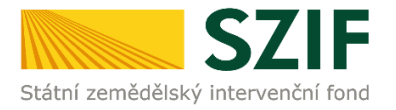

### Podklady pro výpočet Finančního zdraví se dokládají pouze prostřednictvím PF.

Povinné přílohy pro výpočet finančního zdraví (formuláře pro posouzení finančního zdraví žadatele) se nahrávají odděleně. Žadatel klikne na dlaždici "Finanční zdraví" (obr. 18). Případně je možné doložení podkladů pro výpočet Finančního zdraví provést prostřednictvím menu – Nová podání -> Žádosti PRV – projektová opatření -> Další přílohy k žádostem, dlaždice Finanční zdraví (FZ).

| podání /                               | Žádosti PRV - projektová opa                                                                                                    | tření / Doložení příloh k Žádosti o dotaci / Přílohy          |                                     |                            |                  |
|----------------------------------------|----------------------------------------------------------------------------------------------------|---------------------------------------------------------------|-------------------------------------|----------------------------|------------------|
|                                        |                                                                                                    |                                                               |                                     | Bi Por                     | lrobné postupy P |
| táhnéte si :                           | soubor Žádost o dotaci PRV                                                                                                    | 14-20, 10. kolo, doplňte ho a nahrajte zpátky.                |                                     |                            |                  |
| dost o                                 | dotaci PRV 14-20, 10                                                                                                    | 0. kolo - Přílohy k žádosti                                   |                                     |                            |                  |
| ořeno                                  |                                                                                                    | Zméněno                                                       |                                     | Status                     |                  |
| 7.08.2020                              | 08:45:04                                                                                                    | 07.08.2020 08:45:07                                           |                                     | Nezpracováno               |                  |
| ace/zámě                               | e in the second second s |                                                               |                                     |                            |                  |
| .1.1 j) proj                           | ekty do 75 000 000 Kč; Drůbe                                                                                                    | ž - kolo 010                                                  |                                     |                            |                  |
| v projektu                             |                                                                                                    |                                                               |                                     |                            |                  |
| aly pro vý                             | krm drübeže Kučerov                                                                                                    |                                                               |                                     |                            |                  |
| K 24                                   | idosti                                                                                                    |                                                               |                                     |                            |                  |
| 0                                      | 20/010/0411j/564/000013                                                                                                    |                                                               |                                     |                            |                  |
| ost                                    |                                                                                                    |                                                               |                                     |                            |                  |
| 24                                     | dost o dotaci PRV 14-20, 10, k                                                                                                    | olo                                                           | 07.08.2020 09:08:36                 | Nebyl vybrán soubor        | Nahrát sout      |
|                                        |                                                                                                    |                                                               |                                     |                            |                  |
|                                        |                                                                                                    |                                                               |                                     |                            |                  |
|                                        |                                                                                                    |                                                               |                                     | a,                         |                  |
| Povir                                  | nné přílohy                                                                                                    |                                                               |                                     |                            |                  |
| ormulář                                | e pro posouzení finančr                                                                                                    | ního zdraví žadatele, u něhož je prokázání požadov            | áno.                                |                            |                  |
| тур                                    | Název                                                                                                    | Dopiňující údaje                                              | Status                              | Datum                      | Akce             |
| OST                                    | Finanční zdraví                                                                                                    | Účetnictví v plném rozsahu - 2018                             | Číslo jednaci:<br>521F/2020/0505358 | <b>23.07.2020</b> 12:19:51 | Q                |
| OST                                    | Finanční zdraví                                                                                                    | Účetnictví v plném rozsahu - 2019                             | Číslo jednaci:<br>SZIF/2020/0505347 | <b>23.07.2020</b> 12:17:18 | ۹                |
| OST                                    | Finanční zdraví                                                                                                    | Účetnictví v plněm rozsahu – 2017                             | Číslo jednaci:<br>SZIF/2018/0370445 | 10.05.2018 11:51:41        | ۹                |
|                                        | konomické informace požado                                                                                                    | vané pro posouzení finančního zdraví, jsou dokládány dle zněn | í Specifických podmínek Pravidel.   | ſ                          | 🗗 Finanční zdr   |
| ákladní e                              |                                                                                                    |                                                               |                                     |                            |                  |
| ákladní el                             | ovinne prilohy                                                                                                    |                                                               |                                     |                            |                  |
| <sup>ákladní el</sup><br>Nepo<br>Další | přílohy                                                                                                    |                                                               |                                     |                            |                  |

Obr. 18: Doložení příloh – finanční zdraví

Po kliknutí na dlaždici "Finanční zdraví" se žadateli zobrazí strana pro generování formulářů pro výpočet finančního zdraví (obr. 19). Postup generování a nahrávání formulářů pro výpočet finančního zdraví je zveřejněn v Podrobném postupu pro doložení "příloh k Finančnímu zdraví žadatele" prostřednictvím Portálu Farmáře, který je dostupný na internetových stránkách <u>https://www.szif.cz/cs/prv2014</u> (sekce "KE STAŽENÍ", složka "Postupy administrativních kroků Žádostí PRV – projektová opatření").

| l . |
|-----|
|     |
|     |
|     |
|     |
|     |
|     |
|     |
|     |
|     |

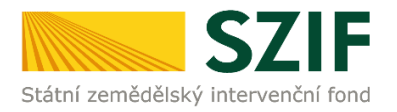

# Příloha Prohlášení o zařazení podniku do kategorie mikropodniků, malých či středních podniků (Prohlášení MSP)

V případě, že mezi povinné přílohy patří i příloha Prohlášení MSP, nahrává ji žadatel odděleně ze sekce Nová podání -> Ostatní podání -> Průřezové přílohy. V této sekci žadatel najde i soubor *Zjednodušený postup pro doložení průřezové přílohy přes Portál farmáře SZIF - Prohlášení o kategorii podniku*, který obsahuje stručný manuál pro vložení Prohlášení MSP do portálu. Vše je vyznačeno níže na obr. 20.

Pro Prohlášení MSP zároveň platí, že je tato průřezová příloha kontrolována SZIF samostatně, nezávisle na kontrole žádosti/žádostí. V případě chybného vyplnění bude žadateli poslána samostatná výzva k opravě. Pozitivní na tomto novém přístupu je, že pokud již byla příloha za poslední uzavřené účetní období (např. aktuálně za rok 2019) na SZIF přes Portál farmáře/Průřezové přílohy doložena ke kontrole (a zároveň nedošlo v rámci podniku žadatele k novým majetkovým změnám či uzavření účetního období za rok 2020), <u>nemusí být Prohlášení MSP opakovaně s každou další žádostí za doložené účetní dokládáno</u>. Stejně tak, pokud bylo např. v rámci 11. kola příjmu podáno více žádostí o dotaci, <u>není potřeba dokládat Prohlášení MSP ke každé žádosti zvlášť</u>. Jeho kontrola proběhne jednou v rámci průřezových příloh. Další Prohlášení MSP bude doloženo v případě, že bude žádáno o dotace v dalších letech či k tomu bude žadatel vyzván ze strany SZIF.

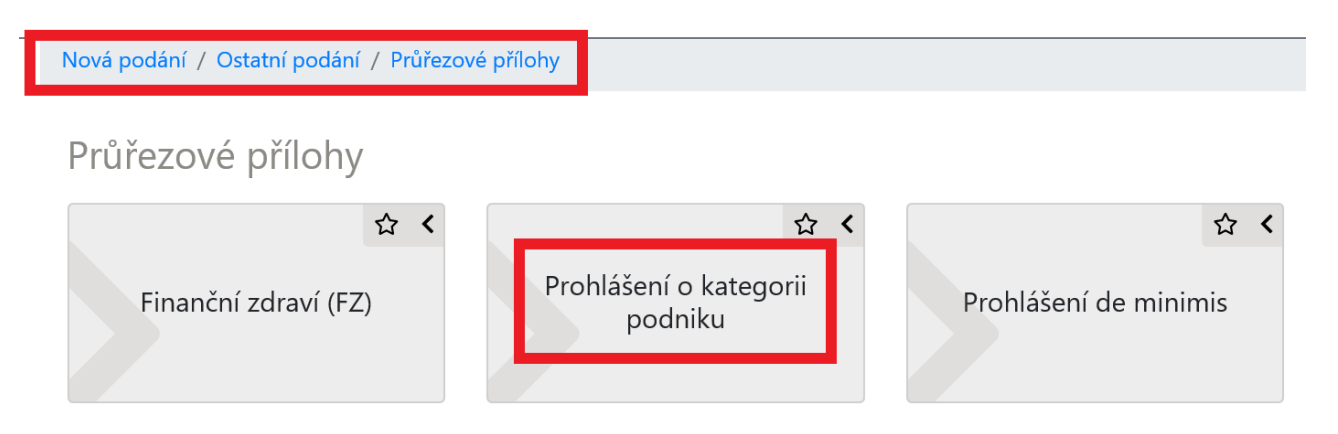

## Průřezové přílohy

- Finanční zdraví
- Prohlášení o zařazení podniku do kategorie mikropodniků, malých či středních podniků
- Čestné prohlášení žadatele o podporu de minimis

### Soubory ke stažení

Prohlášení o kategorii podniku
 Zjednodušený postup pro doložení Prohlášení o kategorii podniku přes Portál farmáře

Obr. 20: Průřezové přílohy – Prohlášení MSP.

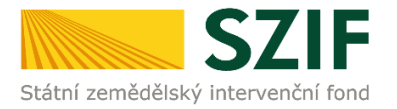

Při nahrávání příloh **k výběrovému řízení**, **dokumentace k cenovému marketingu, příloh z elektronického tržiště**, či **k zadávacímu řízení** se postupuje obdobným způsobem jako u vkládání příloh. Po vybrání souboru pomocí "Nahrát soubor" proběhne příprava souboru pro uložení. Ve chvíli, kdy je příloha připravena, je nezbytné do textového pole "Číslo zakázky:" vyplnit číslo zakázky dle její identifikace žadatelem v Žádosti o dotaci na str. B3. Po vyplnění čísla zakázky je nezbytné přílohu uložit. Znázorněno na obr. 22. Pokud nebude číslo zakázky vyplněno, nelze přílohu uložit.

| SZIF OPortal Farmar                             | re Y                                         |                                            |                                | Domů Nová podání                    | Přehledy Schránka 33 |
|-------------------------------------------------|----------------------------------------------|--------------------------------------------|--------------------------------|-------------------------------------|----------------------|
| Nová podání / Žádosti PRV - projektová o        | opatření / Doložení příloh k Žádosti o dotad | ci / Přílohy                               |                                |                                     |                      |
|                                                 |                                              |                                            |                                | ß                                   | Podrobné postupy PRV |
| PDF formulář žádosti byl uložen.                |                                              |                                            |                                |                                     |                      |
| Žádost o dotaci PRV 14-20,                      | 11. kolo - Přílohy k žádosti                 |                                            |                                |                                     |                      |
| Vytvořeno                                       | Změněno                                      |                                            |                                | Status                              |                      |
| <b>29.10.2020</b> 12:06:59                      | <b>29.10.2020</b> 12:25:39                   |                                            |                                | Připraveno k podání                 |                      |
| Operace/záměr                                   |                                              |                                            |                                |                                     |                      |
| 6.4.1 a) Investice do nezemědělských č          | činností - území České republiky kromě krajú | ů Ústeckého, Moravskoslezského a Karlovars | kého - kolo 011                |                                     |                      |
| Název projektu                                  |                                              |                                            |                                |                                     |                      |
| Diverzifikace - TEST                            |                                              |                                            |                                |                                     |                      |
| Kolo K žádosti                                  |                                              |                                            |                                |                                     |                      |
| 11 20/011/0641a/232/000058                      |                                              |                                            |                                |                                     |                      |
| ×                                               |                                              |                                            |                                |                                     |                      |
| Zadost                                          |                                              |                                            |                                |                                     |                      |
| Žádost o dotaci PRV 14-20, 1                    | 11. kolo                                     |                                            | 29.10.2020 12:25:37            | Nebyl vybrán soubor                 | Nahrát soubor        |
| Přílohy                                         |                                              |                                            |                                |                                     |                      |
| rmony                                           |                                              |                                            |                                |                                     |                      |
|                                                 |                                              |                                            |                                | Q                                   | ×                    |
| > Povinné přílohy                               |                                              |                                            |                                |                                     |                      |
| > Nepovinné přílohy                             |                                              |                                            |                                |                                     |                      |
| <ul> <li>Přílohy k výběrovému i</li> </ul>      | řízení                                       |                                            |                                |                                     |                      |
| Oznámení o zahájení výběrové                    | ho řízení včetně dokladů prokazují           | cích jejich uveřejnění                     |                                |                                     |                      |
| oznameni o zanajeni vjoerove                    | no nzem vectre doktada prokazaji             |                                            |                                |                                     | + Mahafa anuhar      |
|                                                 |                                              |                                            |                                |                                     | L Nanrat Soubor      |
| obr_obecny_1                                    | 603975823345.jpg                             |                                            |                                |                                     | 42KB                 |
| Císlo zakázky:                                  | 123                                          |                                            |                                |                                     |                      |
| Dokumentace k cenov<br>nebo vyšší než 500 000 K | ému marketingu - v případě r<br>č bez DPH    | možnosti realizovat cenový m               | arketing, povinně dokládána pr | ro zakázky s předpokládanou hodnoto | u, která je rovna    |
| > Přílohy z elektronickéh                       | o tržiště                                    |                                            |                                |                                     |                      |
| > Přílohy k zadávacímu ř                        | ízení - dle zákona č. 134/2016               | 6 Sb., o zadávání veřejných za             | kázek                          |                                     |                      |
| ✓ Další přílohy                                 |                                              |                                            |                                |                                     |                      |
|                                                 |                                              |                                            |                                |                                     |                      |
| < Zpět                                          |                                              |                                            |                                | V Pokračovat                        | t v podání 🖬 uložit  |
|                                                 |                                              |                                            |                                |                                     |                      |

Obr. 21: Přílohy z elektronického tržiště, k výběrovým a zadávacím řízení, cenovému marketingu.

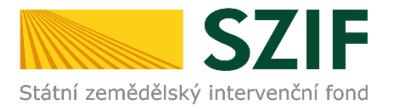

Pokud bude chtít žadatel vymazat některou z již uložených příloh, zaškrtne check box u dané přílohy a na konci strany klikne na pole "Smazat označené přílohy" viz obr. 22.

| SZIF O Portal Farmare V 1000017010                                                                                                    |                                                                                                    | Domů Nová podání Přehledy Schránk                                                                                                    |
|----------------------------------------------------------------------------------------------------|----------------------------------------------------------------------------------------------------|----------------------------------------------------------------------------------------------------|
| Nová podání / Žádosti PRV - projektová opatření / Doložení příloh k Žádosti o dotaci / Přílohy žádosti                                                                                                    |                                                                                                    |                                                                                                    |
| Přílohy                                                                                                    |                                                                                                    | Podrobné postupy PR                                                                                                    |
| s názvem: D_1000017010_20191205_102316.pdf                                                                                                    |                                                                                                    |                                                                                                    |
| Soubor načten, provádějí se kontroly                                                                                                    |                                                                                                    |                                                                                                    |
| Žádost o dotaci PRV 14-20, 8.kolo - Přílohy k žádosti                                                                                                    |                                                                                                    |                                                                                                    |
| Vytvořeno Změněno                                                                                                    |                                                                                                    | Status                                                                                                    |
| 05.12.2019 10:23:16 05.12.2019 11:03:17                                                                                                    |                                                                                                    | Připraveno k podání                                                                                                    |
| Operace/záměr                                                                                                    |                                                                                                    |                                                                                                    |
| 4.2.1 a) Zemědělské podniky - kolo 008                                                                                                    |                                                                                                    |                                                                                                    |
| Název projektu                                                                                                    |                                                                                                    |                                                                                                    |
| Modernizace minimlékárny                                                                                                    |                                                                                                    |                                                                                                    |
| Kolo K Žádosti<br>8 19/008/0421a/563/000260                                                                                                    |                                                                                                    |                                                                                                    |
| Žádost                                                                                                    |                                                                                                    |                                                                                                    |
| Žádost o dotaci PRV 14-20, 8.kolo                                                                                                    | <b>05.12.2019</b> 11:03:13                                                                                           | vložte soubor Nahrát soubor                                                                                                    |
| Přílohy (Nalezeno: 1)                                                                                                    | ٩                                                                                                    | ×                                                                                                    |
| ✓ Povinné přílohy                                                                                                    |                                                                                                    |                                                                                                    |
| V případě, že projekt/část projektu podléhá řízení stavebního úřadu, pak ke dni podání Žádosti o dotaci<br>dotaci platné a ke dni předložení přílohy účinné) odpovídající povolení stavebního úřadu (dle Obecných<br>kopie. | platné a ke dni předložení přílohy pravomocné (v případ<br>podmínek Pravidel, kapitola 1. "řízením stavebního úřadu  | veřejnoprávní smlouvy ke dni podání Žádosti o<br>I <sup>*</sup> ), na jehož základě lze projekt realizovat - prostá<br>& Nahrát soubor<br>05.122019 181404 |
| Popis (max 64 znaků): povolení                                                                                                    |                                                                                                    | 2MB                                                                                                    |
| V případě, že projekt/část projektu podléhá řízení stavebního úřadu, pak stavebním úřadem ověřená pro<br>územním plánování a stavebním řádu (stavební zákon), ve znění pozdějších předpisů, a příslušnými provo             | jektová dokumentace předkládaná k řízení stavebního ú<br>áděcími předpisy - prostá kopie (lze předložit v listinné p | adu v souladu se zákonem č. 183/2006 Sb., o<br>odobě).<br><b>h</b> příloha v listinné pedobě <b>d</b> Nahrát soubor                                        |
| příloha v listinné podobě                                                                                                    |                                                                                                    | 05.12.2019 13:14:06                                                                                                    |
| Popis (max 64 znaků): Iistinná podoba                                                                                                    |                                                                                                    | 580B                                                                                                    |
| 1                                                                                                    |                                                                                                    | Celková velikost příloh: 2MB                                                                                                    |
| < Zpět 📲 Smazat označené přílohy                                                                                                    |                                                                                                    | ✓ Pokračovat v podání 🛛 🖬 uložit                                                                                                    |

Obr. 22: Smazání uložených příloh

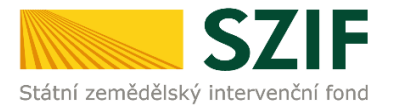

### Po nahrání a uložení všech příloh žadatel klikne na pole "Pokračovat v podání" (obr. 23).

| dání / Ž            | ádosti PRV - projektová opatření /                                                     | Doložení příloh k Žádosti o dotaci / Přílohy                                                                |                                                         |                                                      |                                   |                                                                                                |                         |
|---------------------|----------------------------------------------------------------------------------------|----------------------------------------------------------------------------------------------------|---------------------------------------------------------|------------------------------------------------------|-----------------------------------|------------------------------------------------------------------------------------------------|-------------------------|
|                     |                                                                                        |                                                                                                    |                                                         |                                                      |                                   | 🖪 Poo                                                                                          | drobné postuj           |
| formulář            | žádosti byl uložen.                                                                    |                                                                                                    |                                                         |                                                      |                                   |                                                                                                |                         |
| st o d              | otaci PRV 14-20, 11. ko                                                                | lo - Přílohy k žádosti                                                                                      |                                                         |                                                      |                                   |                                                                                                |                         |
| ino                 | Změněr                                                                                 | 10                                                                                                    |                                                         |                                                      |                                   | Status                                                                                         |                         |
| 10.2020             | 12:06:59 <b>29.</b> 1                                                                  | <b>0.2020</b> 12:25:39                                                                                      |                                                         |                                                      |                                   | Připraveno k podání                                                                            |                         |
| e/záměr             |                                                                                        |                                                                                                    |                                                         |                                                      |                                   |                                                                                                |                         |
| 1 a) Inves          | tice do nezemědělských činností -                                                      | území České republiky kromě krajů Ústeckého, Moravskosle                                                    | zského a Karlovarského - kolo 0                         | 11                                                   |                                   |                                                                                                |                         |
| orojektu            |                                                                                        |                                                                                                    |                                                         |                                                      |                                   |                                                                                                |                         |
| erzifikace          | - TEST                                                                                 |                                                                                                    |                                                         |                                                      |                                   |                                                                                                |                         |
| K žád               | losti                                                                                  |                                                                                                    |                                                         |                                                      |                                   |                                                                                                |                         |
|                     | ,                                                                                      |                                                                                                    |                                                         |                                                      |                                   |                                                                                                |                         |
| ost                 |                                                                                        |                                                                                                    |                                                         |                                                      |                                   |                                                                                                |                         |
| Žác                 | dost o dotaci PRV 14-20, 11. kolo                                                      |                                                                                                    | 29.10.2                                                 | 020 12:25:37                                         |                                   | Nebyl vybrán soubor                                                                            | Nahrát s                |
|                     |                                                                                        |                                                                                                    |                                                         |                                                      |                                   |                                                                                                |                         |
| ny                  |                                                                                        |                                                                                                    |                                                         |                                                      |                                   |                                                                                                |                         |
|                     |                                                                                        |                                                                                                    |                                                         |                                                      | ۹                                 |                                                                                                |                         |
| Povin               | né přílohy                                                                             |                                                                                                    |                                                         |                                                      |                                   |                                                                                                |                         |
| muláře              | e pro posouzení finančního z                                                           | draví žadatele, u něhož je prokázání vyžadován                                                              | 0.                                                      |                                                      |                                   |                                                                                                |                         |
| ур                  | Název                                                                                  | Doplňující údaje                                                                                            |                                                         | Status                                               |                                   | Datum                                                                                          | Akce                    |
| ST                  | Finanční zdraví                                                                        | Účetnictví ve zkráceném rozsahu - 2019                                                                      |                                                         | Číslo jednací:<br>SZIF/2020/0561791                  |                                   | <b>04.09.2020</b> 20:19:22                                                                     | Q                       |
| ST                  | Finanční zdraví                                                                        | Účetnictví v plném rozsahu - 2018                                                                           |                                                         | Číslo jednací:<br>SZIF/2020/0561789                  |                                   | <b>04.09.2020</b> 20:17:55                                                                     | ۹                       |
| ST                  | Finanční zdraví                                                                        | Účetnictví v plném rozsahu - 2017                                                                           |                                                         | Číslo jednací:<br>SZIF/2020/0561787                  |                                   | <b>04.09.2020</b> 20:14:53                                                                     | Q                       |
| adní eko            | nomické informace požadované pr                                                        | o posouzení finančního zdraví, jsou dokládány dle znění Spo                                                 | ecifických podmínek Pravidel.                           |                                                      |                                   |                                                                                                | 🗗 Finanční z            |
| ořípadě             | že je dotace poskytována r                                                             | a zásadní změnu výrobního postupu, pak Kartu                                                                | u majetku pro majetek užív                              | aný při činnosti, jež má bý                          | t modernizov                      | vána - prostá kopie.                                                                           |                         |
|                     |                                                                                        | ······                                                                                                    |                                                         |                                                      |                                   |                                                                                                | 1 Nahrát se             |
|                     |                                                                                        |                                                                                                    |                                                         |                                                      |                                   |                                                                                                |                         |
| [                   | Popis (max 64 znaků):                                                                  | Popis přílohy                                                                                               |                                                         |                                                      |                                   |                                                                                                | 29.10.2020 13           |
| případě<br>., o úze | i, že projekt/část projektu po<br>mním plánování a stavebnír<br>Příloha v listinné poc | vdléhá řízení stavebního úřadu, pak stavebním ú<br>n řádu (stavební zákon), ve znění pozdějších pře<br>Jobě | iřadem ověřená projektov<br>:dpisů, a příslušnými prová | á dokumentace předkláda<br>iděcími předpisy prostá k | ná k řízení sta<br>opie (lze před | Ivebního úřadu v souladu se zákone:<br>Jložit v listinné podobě).<br>Příloha v listinné podobě | m č. 183/20             |
| [                   | Popis (max 64 znaků):                                                                  | Popis přílohy                                                                                               |                                                         |                                                      |                                   |                                                                                                | 23.10.2020 1            |
| Nepo                | ovinné přílohy                                                                         |                                                                                                    |                                                         |                                                      |                                   |                                                                                                |                         |
| Příloh              | ny k výběrovému řízení                                                                 |                                                                                                    |                                                         |                                                      |                                   |                                                                                                |                         |
| námen               | í o zahájení výběrového říze                                                           | ní včetně dokladů prokazujících jejich uveřejněr                                                            | ท์                                                      |                                                      |                                   | 1                                                                                              | 土 Nahrát s              |
| E                   | bor_obecny_160397<br>Číslo zakázky:                                                    | 5823345.jpg<br>123                                                                                          |                                                         |                                                      |                                   |                                                                                                | 29.10.2020 1            |
| Doku<br>2bo vy      | imentace k cenovému n<br>šší než 500 000 Kč bez                                        | narketingu - v případě možnosti realizov<br>DPH                                                             | vat cenový marketing,                                   | povinně dokládána p                                  | ro zakázky                        | s předpokládanou hodnotou,                                                                     | která je r              |
| Příloł              | ny z elektronického tržiš                                                              | itě                                                                                                    |                                                         |                                                      |                                   |                                                                                                |                         |
|                     | -<br>ny k zadávacímu řízení -                                                          | dle zákona č. 134/2016 Sb., o zadávání                                                                      | veřejných zakázek                                       |                                                      |                                   |                                                                                                |                         |
| Přílok              | ,                                                                                      | ,,,                                                                                                    | -jj                                                     |                                                      |                                   |                                                                                                |                         |
| Příloł<br>Další     | přílohy                                                                                |                                                                                                    |                                                         |                                                      |                                   |                                                                                                |                         |
| Příloł<br>Další     | přílohy                                                                                |                                                                                                    |                                                         |                                                      |                                   | Cell                                                                                           | <u>cová ve</u> likost p |

Obr. 23: Doložení příloh

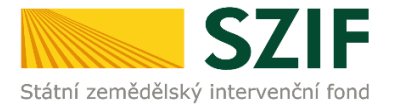

Na další straně se žadateli objeví souhrn informací (obr. 24), to znamená seznam všech nahraných příloh, případně aktualizovaná Žádost o dotaci. V tomto kroku se žadatel buď vrátí zpět pro opětovné nahrání (tlačítko "Zpět"), nebo zaškrtne "Souhlasím s obsahem podání" a následně klikne na "Podat".

V tomto kroku doporučujeme důkladně zkontrolovat správnost nahraných příloh. Odesílání příloh prostřednictvím PF ze strany žadatele, může být provedeno pouze jednou.

| ádost o d     | dotaci PRV 14-20,           | 11. kolo - Přílohy k žádosti                       |                                            |                                     |                 |                                    |                      |
|---------------|-----------------------------|----------------------------------------------------|--------------------------------------------|-------------------------------------|-----------------|------------------------------------|----------------------|
| tvořeno       |                             | Změněno                                            |                                            |                                     |                 | Status                             |                      |
| 29.10.2020    | 12:06:59                    | <b>29.10.2020</b> 13:58:29                         |                                            |                                     |                 | Připraveno k podání                |                      |
| ierace/záměi  |                             |                                                    |                                            |                                     |                 |                                    |                      |
| 6.4.1 a) Inve | stice do nezemědělských     | činností - území České republiky kromě krajů Úste  | kého, Moravskoslezského a Karlovarského    | - kolo 011                          |                 |                                    |                      |
| zev projektu  |                             |                                                    |                                            |                                     |                 |                                    |                      |
| Diverzifikao  | e - TEST                    |                                                    |                                            |                                     |                 |                                    |                      |
| lo K žá       | dosti                       |                                                    |                                            |                                     |                 |                                    |                      |
| 11 2          | 20/011/0641a/232/000058     |                                                    |                                            |                                     |                 |                                    |                      |
| ádost         |                             |                                                    |                                            |                                     |                 |                                    |                      |
| <b>N</b> 76   | doct o dotaci BBV 14-20-1   | 11 kala                                            |                                            |                                     |                 | 20 10 2020 12:25:27                |                      |
| ílohu         | uusi o uulaci Pity 14-20, 1 | 1, 100                                             |                                            |                                     |                 | 23.10.2020 12.23.37                |                      |
| liony         |                             |                                                    |                                            |                                     | Q V             | yhledat typ přílohy                |                      |
|               |                             |                                                    |                                            |                                     |                 |                                    |                      |
| ✔ Povin       | né přílohy                  |                                                    |                                            |                                     |                 |                                    |                      |
| Formuláře     | pro posouzení finan         | čního zdraví žadatele, u něhož je prokáza          | iní vyžadováno.                            |                                     |                 |                                    |                      |
| тур           | Název                       | Doplňující údaje                                   |                                            | Status                              |                 | Datum                              | Akce                 |
| OST           | Finanční zdraví             | Účetnictví ve zkráceném rozsahu -                  | 2019                                       | Číslo jednací:<br>SZIF/2020/0561791 |                 | <b>04.09.2020</b> 20:19:22         | ۹                    |
| OST           | Finanční zdraví             | Účetnictví v plném rozsahu - 2018                  |                                            | Číslo jednací:<br>SZIF/2020/0561789 |                 | <b>04.09.2020</b> 20:17:55         | ۹                    |
| OST           | Finanční zdraví             | Účetnictví v plném rozsahu - 2017                  |                                            | Číslo jednací:<br>SZIF/2020/0561787 |                 | <b>04.09.2020</b> 20:14:53         | ۹                    |
| Základní eko  | nomické informace požad     | lované pro posouzení finančního zdraví, jsou doklá | Jány dle znění Specifických podmínek Pravi | idel.                               |                 |                                    |                      |
|               |                             |                                                    |                                            |                                     |                 |                                    | 🖪 Finanční zdrav     |
| V případě.    | že je dotace poskyto        | ována na zásadní změnu výrobního postu             | ipu, pak Kartu maietku pro maietel         | k užívaný při činnosti, jež má b    | vt modernizo    | vána - prostá kopie.               |                      |
|               | , , ,                       | , ,                                                |                                            | ,, .,                               |                 | P. State Prove                     |                      |
| bobr_ob       | ecny_1603974592869.jpg      | Ponie zilobu                                       |                                            |                                     |                 | 42KB                               |                      |
| Popis (ma     | k 64 znaku):                | Popis priony                                       |                                            |                                     |                 | 4∠ND                               |                      |
| V případě,    | že projekt/část proje       | ektu podléhá řízení stavebního úřadu, pa           | κ stavebním úřadem ověřená proje           | ktová dokumentace předkláda         | aná k řízení st | avebního úřadu v souladu se zákone | m č. 183/2006        |
| Sb., o úzer   | nním plánování a sta        | vebním řádu (stavební zákon), ve znění p           | ozdějších předpisů, a příslušnými p        | prováděcími předpisy prostá l       | opie (lze pře   | dložit v listinné podobě).         |                      |
| 🔓 Příloha     | v listinné podobě           |                                                    |                                            |                                     |                 |                                    |                      |
| Popis (ma     | k 64 znaků):                | Popis přílohy                                      |                                            |                                     |                 | 532B                               |                      |
|               | v k wiběrovému ř            | lzopí                                              |                                            |                                     |                 |                                    |                      |
|               | y k vyberoveniu i           |                                                    |                                            |                                     |                 |                                    |                      |
| Uznameni      | o zahajení výběrové         | no rizeni vcetne dokladů prokazujících je          | icn uverejneni                             |                                     |                 |                                    |                      |
| br_ob         | ecny_1603975823345.jpg      |                                                    |                                            |                                     |                 |                                    |                      |
| Číslo zakáz   | cky:                        | 123                                                |                                            |                                     |                 | 42KB                               |                      |
|               |                             |                                                    |                                            |                                     |                 | Cel                                | ková velikost příloh |
|               |                             |                                                    |                                            |                                     |                 | * Souhlas                          | im s obsahem podá    |
|               |                             |                                                    |                                            |                                     |                 |                                    | _                    |

Obr. 24: Doložení příloh - SOUHRN

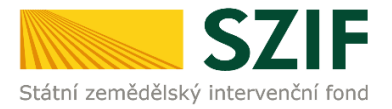

### Tímto krokem byly úspěšně podány přílohy k Žádosti o dotaci.

| and the second |                                                            | >                                                                                                    | Domů Nová po                        | dání Přehledy Sch             | ránka <mark>33</mark> |
|----------------|------------------------------------------------------------|----------------------------------------------------------------------------------------------------|-------------------------------------|-------------------------------|-----------------------|
| Nová po        | odání / Žádosti PRV - projektová opatření / Doložen        | í příloh k Žádosti o dotaci / Přílohy                                                                                                    |                                     |                               |                       |
| Stav           | zpracování                                                 |                                                                                                    |                                     |                               |                       |
|                |                                                            | 100%                                                                                                    |                                     |                               |                       |
| nfor           | mace o průběhu                                             |                                                                                                    |                                     |                               |                       |
| Žádo           | ost byla úspěšně založena                                  |                                                                                                    |                                     |                               |                       |
|                |                                                            | ✓ Více zpráv                                                                                                    |                                     |                               |                       |
| тур            | Název                                                      | Doplňující údaje                                                                                                    | Status                              | Datum                         | Akce                  |
| PRV            | Žádost o dotaci PRV 14-20, 11. kolo - Přílohy k<br>žádosti | k žádosti 20/011/0641a/232/000058<br>6.4.1 a) Investice do nezemědělských činností - území České republiky kromě krajů Ústeckého, Moravskoslezského a Karlovarského -<br>kolo 011<br>Diverzífikace - TEST | Číslo jednací:<br>SZIF/2020/0624792 | <b>29.10.2020</b><br>15:11:19 | ۹                     |
|                |                                                            |                                                                                                    | _                                   |                               |                       |
| < Zpi          | ět                                                         |                                                                                                    | ~ P                                 | okračovat na odesla           | ná podán              |
|                |                                                            |                                                                                                    |                                     |                               |                       |

Obr. 25: Doložení příloh – Podání

V následujícím kroku (obr. 26) má žadatel možnost si stáhnout potvrzení o přijetí příloh k Žádosti o dotaci a aktualizovanou Žádost o dotaci. Vzor Potvrzení o přijetí je uveden na obr. 27.

| r calcular good of a r Halay and a read of a read of a r                                                                                                    | uke 011                                    | 9                                                                                                    | Etters<br>Comp Johnned<br>SZIF/2020/0624792                                                                                                    | trobné pos                                                                                                    |
|----------------------------------------------------------------------------------------------------|--------------------------------------------|----------------------------------------------------------------------------------------------------|----------------------------------------------------------------------------------------------------|----------------------------------------------------------------------------------------------------|
|                                                                                                    | ooko 011                                   | 9                                                                                                    | tatus<br>Cisto jedović<br>SZIF/2020/0624792                                                                                                    | trobné pos                                                                                                    |
|                                                                                                    | udu 011                                    | 9                                                                                                    | Satus<br>Čisko jednosti<br>SZIV/2020/0624792                                                                                                    |                                                                                                    |
|                                                                                                    | udu 011                                    | 9 1000                                                                                                    | Čsko jednaci;<br>321//2020/0624792                                                                                                    |                                                                                                    |
| 2009 10:101%         2017/0000/0000%         2017/0000/0000%         2017/0000/0000%         2017/0000/0000%         2017/0000/0000%         2017/0000/0000%         2017/0000/0000%         2017/0000/0000%         2017/0000/0000%         2017/0000/0000%         2017/0000/0000%         2017/0000 / 2018/2018/2018/2018/2018/2018/2018/2018/                                                                                                    | ako 011                                    | 9 1000                                                                                                    | 5211/2020/0624792                                                                                                    |                                                                                                    |
| tarbit in the result of the result of the r                                                                                                    | oolo 011                                   | <b>9</b> yerring                                                                                                    |                                                                                                    |                                                                                                    |
|                                                                                                    | odu 011                                    | Q (40)-001                                                                                                    |                                                                                                    |                                                                                                    |
| jetu:<br>takas - 153<br>Kakasi<br>2001 Violeta 2023 Disponsibili<br>2001 Violeta 2023 Disponsibili<br>20 |                                            | Q (44)-441                                                                                                    |                                                                                                    |                                                                                                    |
| للجند     التعادين التال     تعديد التعديد التعد التعديد التعديد الت                                                                                                    |                                            | Q (44)-441                                                                                                    |                                                                                                    |                                                                                                    |
| Kládovi       Jelenik Jelenik Jelenik       Jelenik Jelenik       Jelenik Jelenik         Jelenik Jelenik Jelenik       Jelenik Jelenik       Jelenik Jelenik       Jelenik         Jelenik Jelenik       Jelenik Jelenik       Jelenik Jelenik       Jelenik       Jelenik         Jelenik Jelenik       Jelenik Jelenik       Jelenik                                                                                                    |                                            | Q (pairway)                                                                                                    |                                                                                                    |                                                                                                    |
| 2010/0000000000000000000000000000000000                                                                                                    |                                            | Q which                                                                                                    |                                                                                                    |                                                                                                    |
| 245 are in dimule PRV 14.20, 111. kdo           Image: Second Second Sec                                                                                                    |                                            | Q Weinder                                                                                                    |                                                                                                    |                                                                                                    |
| 2 26bott n dotade (PV) 14 20, 11, bolt         Internet         Interne                                                                                                    |                                            | Q Weladar                                                                                                    |                                                                                                    |                                                                                                    |
| Notesta         National         National                                                                                                    |                                            | Q Welladar                                                                                                    |                                                                                                    |                                                                                                    |
| Anterest Anterest Ant                                                                                                    |                                            | Q upliant                                                                                                    |                                                                                                    |                                                                                                    |
|                                                                                                    |                                            | Q Woldstee                                                                                                    |                                                                                                    |                                                                                                    |
| A private type prilody     A private type prilody     A private type private     A private type private type priva                                                                                                    |                                            | Q Upbladet                                                                                                    |                                                                                                    |                                                                                                    |
| Vinesk typ puloty     Vinesk typ puloty                                                                                                    |                                            |                                                                                                    | and all the                                                                                                    |                                                                                                    |
| Mining přilohy<br>Lifé pro posouzení finančního zdravi žadatele, u néhož je prokázání vyžadováno.<br>Nater v poshuželí diduje dožije v vzáconání norsku: 2019<br>Vuri VURI VURI VILI V V V V V V V V V V V V V V V V V                                                                                                    |                                            | - syniedat i                                                                                                    | yp priiony                                                                                                    |                                                                                                    |
| láře pro posouzení finančního zdraví žadatele, u néhož je prokázání vyžadováno.<br>I ktore posouzení finančního zdraví žadatele, u néhož je prokázání vyžadováno.<br>I nanční zdraví Očenictví ve vistocenín norusku: 2019 Cábl poloci<br>Vuje Vojenictví zdraví Očenictví ve plněmi nozahu - 2016 Zábl poloci<br>Zdr. Zdr. Zdr. Zdr. Zdr. Zdr. Zdr. Zdr.                                                                                                    |                                            |                                                                                                    |                                                                                                    |                                                                                                    |
| Násor         Oppfkuljeť díduja         Oppfkuljeť díduja         Oppf                                                                                                    |                                            |                                                                                                    |                                                                                                    |                                                                                                    |
| instanting data with a state of the state of the st                                                                                                    | Status                                     |                                                                                                    | Datum Al                                                                                                    | ***                                                                                                    |
| Immedia datavi       Operation v primer nozabu - 2010       Calci primer: 207/2020/09/1709       Calci primer: 207/2020/09/1709       Calci primer: 207/2020/1709/1709       Calci primer: 207/2020/1709/1709       Calci primer: 207/2020/1709/1709       Calci primer: 207/2020/1709/1709       Calci primer: 207/2020/1709/1709       Calci primer: 207/2020/1709/1709       Calci primer: 207/2020/1709/1709/1709/1709/1709/1709/1709/170                                                                                                    | Číslo jednocí:<br>sztryz020/0561791        |                                                                                                    | 04.09.2020 20:19:22                                                                                                    | Q                                                                                                    |
| Financial catavari     Objektion v primem rockadur - 2017     Catavaria - 2017     Catavaria - 2017 <th< td=""><td>Číslo jednací:<br/>SZIF/2020/0561709</td><td></td><td>04.09.2020 20:17:55</td><td>۹</td></th<>                                                                                                    | Číslo jednací:<br>SZIF/2020/0561709        |                                                                                                    | 04.09.2020 20:17:55                                                                                                    | ۹                                                                                                    |
| ri domenikké informace poziadované pro posouvaní financinho zdraví, jsou dokládany dle uzáviť Specifikkých podinikk. Prviklet<br>adě, že je dotace poskytována na zásadní změnu výrobního postupu, pak Kartu majetku pro majetek užívaný při činnosti, jež má být modernizována - prostá kopie.<br>#usersen, 100071932093193<br>vom 6 f uniči Pepepitek – Volkezové přiloty"). Neplatí pro žadatele, který v žádosti o dotaci uvedí, že je velký podinik - prosta kopie.<br><b>100</b> – Volka femále v sekci Prúřezové přiloty"). Neplatí pro žadatele, který v žádosti o dotaci uvedí, že je velký podinik - prosta kopie.<br><b>100</b> – Volka femále v sekci Prúřezové přiloty"). Neplatí pro žadatele, který v žádosti o dotaci uvedí, že je velký podinik - prosta kopie.<br><b>100</b> – Volka femále v sekci Prúřezové přiloty"). Neplatí pro žadatele, který v žádosti o dotaci uvedí, že je velký podinik - prosta kopie.<br><b>100</b> – Volka fení o kategorii podniku - Atnalatzaci údají pro vyhodnocení kategorie podniku – Maje podnik - ZD19.<br><b>100</b> – Volka fení o kategorii podniku - Atnalatzaci údají pro vyhodnocení kategorie podniku – Maje podnik - ZD19.<br><b>100</b> – Volka fení o kategorii podniku - Atnalatzaci údají pro vyhodnocení kategorie podniku - ZD19.<br><b>100</b> – Volka fení o kategorii podniku - Atnalatzaci údají pro vyhodnocení kategorie podniku - Atnalatzaci údají pro vyhodnocení kategorie podniku - Atnalatzaci údají pro vyhodnocení kategorie podniku - Atnalatzaci údají pro vyhodnocení kategorie podniku - Atnalatzaci údají pro vyhodnocení kategorie podniku - Atnalatzaci údají pro vyhodnocení kategorie podniku - Atnalatzaci údají pro vyhodnocení kategorie podniku - Atnalatzaci údají pro vyhodnocení kategorie podniku - Atnalatzaci údají pro vyhodnocení kategorie podniku - Atnalatzaci údají pro vyhodnocení kategorie podniku - Atnalatzaci údají pro vyhodnocení kategorie podniku - Atnalatzaci údají pro vyhodnocení kategorie podniku - Atnalatzaci údají pro vyhodnocení kategorie podniku - Atnalatzaci údají pro vyhodnocení kategorie podniku - Atnalatzaci údají pro vyhodnocení katego                                                                              | Číslo jednací:<br>SZIE (2020/0561707       |                                                                                                    | 04.09.2020 20:14:53                                                                                                    | Q                                                                                                    |
| 26 M Edited of Lategorii podniku - Afkualizace údajú pro vyhodnocení kategorii podniku           Podrážení o kategorii podniku - Afkualizace údajú pro vyhodnocení kategorii podniku           Podrážení o kategorii podniku           Podrážení o kategorii podniku           Podrážení o kategorii podniku           Podrážení o kategorii podniku           Podrážení o kategorii podniku           Podrážení o kategorii podniku           Podrážení o kategorii podniku           Podrážení o kategorii podniku           Podrážení o kategorii podniku           Podrážení o kategorii podniku         Podrážení o kategorii podniku           Podrážení o kategorii podniku                                                                                                    | E .                                        |                                                                                                    |                                                                                                    |                                                                                                    |
| adð, žo je dotace poskytována na zásadní zménu výrobního postupu, pak Kartu majetku pro majetku užívaný při činnosti, jež má být modernizována - prostá kopie.                                                                                                    |                                            |                                                                                                    | C.                                                                                                    | Finanční z                                                                                                    |
| Arber of Arakia Produktion Operation of Arber of Arakia Produktion Operation of Arber of Arakia Produktion Operation of Arber of Arber of                                                                                                    | žívaný při činnosti, jež m                 | á být modernizována -                                                                                                    | prostá kopie.                                                                                                    |                                                                                                    |
| Norme     Programme     Control       Ver     Providence     Control     Control     Control     Alter     Alter     Alter     Alter       Ver     Providence     Control     Control     Control     Control     Alter     Alter     Alter       Ver     Providence     Control     Control     Control     Control     Alter     Alter       Ver     Providence     Control     Control     Control     Control     Alter       Ver     Providence     Control     Control     Control     Control     Alter       Ver     Providence     Control     Control     Control     Control     Alter       Ver     Providence     Control     Control     Control     Control     Alter       Ver     Providence     Control     Control     Control     Control     Control       Ver     Providence     Control     Control     Control     Control     Control     Control                                                                                                    |                                            |                                                                                                    |                                                                                                    |                                                                                                    |
| išen o zařazení podniku do kategorie mikropodniků, malých či střednich podniků dle vzou v příloze č. 4 Obecných podmínek Pravidel platných pro dané kolo (elektronický PDF formulai jad<br>rozstřednictvím Portálu farmáře v sekci "Průřezové přílohy"). Neplatí pro žadatele, který v Zádosti o dotaci uvedl, že je velký podmik – prostá kopie.<br>Naše dota v sekci "Průřezové přílohy"). Neplatí pro žadatele, který v Zádosti o dotaci uvedl, že je velký podmik – prostá kopie.<br>Naše dota v sekci "Průřezové přílohy"). Neplatí pro žadatele, který v Zádosti o dotaci uvedl, že je velký podmik – prostá kopie.<br>Prostáčení o kategorii podniku – Atsualizace údajů pro vyhodnocení kategorie podniku<br>Prostáčení o kategorii podniku – Atsualizace údajů pro vyhodnocení kategorie podniku<br>Prostědení o kategorii podniku – Atsualizace údajů pro vyhodnocení kategorie podniku<br>Malý podnik – Stategorii podniku<br>Rože v sektegorii podniku – Atsualizace údajů pro vyhodnocení kategorie podniku<br>Malý podnik – Stategorii podniku – Atsualizace údajů pro vyhodnocení kategorie podniku<br>Rože v sektegorii podniku – Atsualizace údajů pro vyhodnocení kategorie podniku<br>Rože v sektegorii podniku – Atsualizace údajů pro vyhodnocení kategorie podniku<br>Našý podnik – Stategorii podniku – Atsualizace údajů pro vyhodnocení kategorie podniku<br>Rože v sektegorii podniku – Atsualizace údajů pro vyhodnocení kategorie podniku<br>Rože v sektegorii podniku – Atsualizace údajů pro vyhodnocení kategorie podniku<br>Rože v sektegorii podniku – Atsualizace údajů pro vyhodnocení kategorie podniku<br>Rože v sektegorii podniku – Atsualizace údajů pro vyhodnocení kategorie podniku<br>Rože v sektegorii podniku – Atsualizace údajů pro vyhodnocení kategorie podniku<br>Rože v sektegorii podniku – Atsualizace údajů pro vyhodnocení kategorie podniku<br>Rože v sektegorii podniku – Atsualizace údajů pro vyhodnocení kategorie podniku<br>Rože v sektegorii podniku – Atsualizace údajů pro vyhodnocení kategorie podniku<br>Rože v sektegorii podniku – Atsualizace údajů provech sektegorie podniku<br>Rože v sektegori                                                                                         |                                            |                                                                                                    | 42KB                                                                                                    |                                                                                                    |
| Porkášení o kategorili podniku – Aktualizace údajú pro vyhodnocení kategorie podniku – Aktualizace údajú pro vyhodnocení kategorie podniku – Aktualizac                                                                                                    |                                            | بريبية والمحمولية والمراجع                                                                                                    | a é bala (alabian ial é por farma                                                                                                    | 147.14 444                                                                                                    |
| Názov         Dophlytír (d ddg)         Nature         Datum         Alect           Prohláčení o kategorili podniku - Aktualizaci údajú pro vyhodnocení kategorii podniku         Škriji (Datu Palance)         Skriji (Datu Palance)         Skrij (Datu Palance)         Skriji (Datu Palanc                                                                                                    | dotaci uvedl, že je velký p                | odnik - prostá kopie.                                                                                                    | ine kolo (eleka onický PDP forma                                                                                                    | iai je dok                                                                                                    |
| Prohlášení o kategoril podniku - Akrualizace údajú pro vyhodnocení kategorie podniku       Malý podnik       Čislo jednacť       94.99.2020 19:18:8       9         Prohlášení o kategorii podniku       Malý podnik       Čislo jednacť       2019       Čislo jednacť       94.99.2020 19:18:8       9         Prohlášení o kategorii podniku       Malý podnik       Čislo jednacť       2019       Čislo jednacť       27.95.2020 19:10:10       9                                                                                                    | Doplňující údaje                           | Status                                                                                                    | Datum                                                                                                    | Akce                                                                                                    |
| Prohlášení o kategorili podniku         Čbilo jedniků         Čbilo jedniků         27.05.2020 15:00.1         Q           Trž Prohlášení o kategorili podniku         2019         2019         2019         2019         2019         2019         2019         2019         2019         2019         2019         2019         2019         2019         2019         2019         2019         2019         2019         2019         2019         2019         2019         2019         2019         2019         2019         2019         2019         2019         2019         2019         2019         2019         2019         2019         2019         2019         2019         2019         2019         2019         2019         2019         2019         2019         2019         2019         2019         2019         2019         2019         2019         2019         2019         2019         2019         2019         2019         2019         2019         2019         2019         2019         2019         2019         2019         2019         2019         2019         2019         2019         2019         2019         2019         2019         2019         2019         2019         2019         2019         201                                                                                                    | Malý podnik<br>2019                        | Číslo jednací:<br>SZIF/2020/0561783                                                                                                    | 04.09.2020 19:18:58                                                                                                    | a Q                                                                                                    |
| Prohlášení o kategorii podniku 2019 SZIF/2020/0291305 27.05.2020 15:00.11                                                                                                    | Malý podník                                | Číslo iednaci:                                                                                                    |                                                                                                    |                                                                                                    |
| CT Prohibite                                                                                                    | 2019                                       | SZIF/2020/0391385                                                                                                    | 27.05.2020 15:30:31                                                                                                    | ų                                                                                                    |
|                                                                                                    |                                            |                                                                                                    | et i                                                                                                    | Prohlášen                                                                                                    |
|                                                                                                    |                                            |                                                                                                    | And And Arts                                                                                                    |                                                                                                    |
|                                                                                                    | Malý podnik<br>2019<br>Malý podnik<br>2019 | Čislo jednaci:<br>ŠZIF/2020/0561783<br>Číslo jednaci:<br>ŠZIF/2020/0391385                                                                                                    | 04.09.2020 19:18:58<br>27.05.2020 15:30:31                                                                                                    |                                                                                                    |
| ade, ze projekt/cast projektu podiena rizeni stavebního úradu, pak stavebním úradem ověřená projektová dokumentace předkládaná k řízení stavebního úřadu v souladu se zákonem č. 183/20                                                                                                    | ováděcími předpisy pros                    | tá kopie (lze předložit v                                                                                                    | listinné podobě).                                                                                                    |                                                                                                    |
| ade, ze projektycast projektu podiena itzeni stavebniho úradu, pak stavebnim úradem oveřena projektova dokumentace předkladana k rizeni stavebního úradu v souladu se zákonem č. 183/2l<br>územním plánování a stavebním řádu (stavební zákon), ve znění pozdějších předpisů, a příslušnými prováděcími předpisy prostá kopie (Ize předložit v listinné podobě).                                                                                                    |                                            |                                                                                                    |                                                                                                    |                                                                                                    |
| ade, ze projekt/cast projektu podiena rizemi stavebniho uradu, pak stavebnihu uradem oveřena projektová dokumentace předkládana k rizení stavebniho úřadu v souladu se zákonem č. 183/zl<br>územími plákování a stavebníh řádu (stavební zákon), ve znění pozdějších předpisů, a příslušnými prováděcími předpisy prostá kopie (tze předložit v listinné podobě).<br>Ibla v listinné podobě                                                                                                    |                                            |                                                                                                    | 5328                                                                                                    |                                                                                                    |
| ado, ze projekt/cast projektu podiena rezeni stavebniho viradu, pak stavebniho projektova dokumentace predkladana k rizeni stavebniho úľadu v souladu se zákonem č. 183/2l<br>územím plakování a stavebnih fádu (stavební zákon), ve znění pozdějších předpisů, a příslušnými prováděcími předpisy prostá kopie (Ize předložit v listinná podobě).<br>Toka v listinná podobě<br>z (sac 42 zasá). Popo přídvy 502                                                                                                    |                                            |                                                                                                    |                                                                                                    |                                                                                                    |
| ade, ze projekt/cast projektu podiena rezeni stavebniho úrádu, pak stavebniho úrádu, pak stavebniho úrádu so zákonem č. 183/2i<br>toka v listinná podoběl<br>s (nak stavebniho úrádu) se zakonem č. tasy stavebniho úrádu stavebniho úrádu so zákonem č. 183/2i<br>toka v listinná podoběl<br>s (nak stavebniho úrádu so zákonem č. tasy stavebniho úrádu stavebniho úrádu so zákonem č. 183/2i<br>toka v listinná podoběl<br>s (nak stavebniho úrádu so zákonem č. tasy stavebniho úrádu stavebniho úrádu so zákonem č. 183/2i<br>toka v listinná podoběl<br>s (nak stavebniho úrádu stavebniho úrádu so zákonem č. tasy stavebniho úrádu so zákonem č. 183/2i<br>listina podoběl<br>s (nak stavebnih stavebnih šáku stavebniho úrádu so zákonem č. tasy stavebniho úrádu so zákonem č. 183/2i<br>toka v listinná podoběl<br>s (nak stavebniho úrádu so zákonem č. tasy stavebniho úrádu so zákonem č. 183/2i<br>s (nak stavebniho úrádu so zákonem č. 183/2i<br>s (nak stavebniho úrádu so zákonem č. 183/2i<br>s (nak stavebniho štavebniho úrádu so zákonem č. 183/2i<br>s (nak stavebniho úrádu so zákonem č. 183/2i<br>s (nak stavebniho úrádu so zákonem č. 183/2i<br>s (nak stavebniho úrádu so zákonem č. 183/2i<br>s (nak stavebniho úrádu so zákonem č. 183/2i<br>s (nak stavebniho úrádu so zákonem č. 183/2i<br>s (nak stavebniho úrádu so zákonem č. 183/2i<br>s (nak stavebniho úrádu so zákonem č. 183/2i<br>s (nak stavebniho úrádu so zákonem č. 183/2i<br>s (nak stavebniho úrádu so zákonem č. 183/2i<br>s (nak stavebniho úrádu so zákonem č. 183/2i<br>s (nak stavebniho úrádu so zákonem č. 183/2i<br>s (nak stavebniho úrádu so zákonem č. 183/2i<br>s (nak stavebniho úrádu so zákonem č. 183/2i<br>s (nak stavebniho úrádu so zákonem č. 183/2i<br>s                                                                         |                                            |                                                                                                    |                                                                                                    |                                                                                                    |
| aloć, ze projektičast projektu posiena rizeni stavebniho uradu, pak stavebniho uradu, pak stave<br>Index stavebniho uradu stavebniho uradu, pak stavebniho uradu stavebniho uradu stavebniho uradu stavebniho uradu stavebniho uradu stavebniho uradu stavebniho uradu stavebniho uradu stavebniho uradu stavebniho uradu stavebniho uradu st                                                                                                    |                                            |                                                                                                    |                                                                                                    |                                                                                                    |
| aloć, ze projekt/cast projektu posiena rzemi stavebniho uradu, pak stavebniho uradu, pak stave<br>Index stavebniho uradu, pak stavebniho uradu, pak stavebniho uradu, pak stavebniho uradu, pak stavebniho uradu, pak stavebniho uradu, pak stavebniho uradu, pak stavebniho uradu, pak stavebniho uradu, pak stavebniho uradu, pak stavebnih                                                                                                    |                                            |                                                                                                    | 42K8                                                                                                    |                                                                                                    |
| ade, ze projekt/cast projekt/cast projekt/ca                                                                                                    |                                            |                                                                                                    | 1.10                                                                                                    |                                                                                                    |
|                                                                                                    |                                            | Status     Chia jednost     Unity/doughtus mi     Chia jednost     Status     Chia jednost     Chia jednost     Chia jed | Estins     Estins     Exhip (dipudicat')     Chip (padrocit)     Viti) /200/2014 (11)     Chip (padrocit)     Zit/ 2020/0691709     Chip (padrocit)     Zit/ 2020/0691707     Chip (padrocit)     Zit/ 2020/0691707     Chip (padrocit)     Zit/ 2020/0691707     Chip (padrocit)     Zit/ 2020/0691707     Zit/ 2020/0691707     Zit | Estimis         Docum         All           Chilo jodioci:         64.69.2020 201725         64.69.2020 201725         7           Chilo jodioci:         64.69.2020 201725         64.69.2020 201725         7           Chilo jodioci:         64.69.2020 201725         7         7           Chilo jodioci:         64.69.2020 201725         7         7           Chilo jodioci:         64.69.2020 201725         7         7           Zilr 2020/0581707         64.69.2020 201433         7         7           Zilr 2020/0581707         64.69.2020 201433         7         7           Zilr 2020/0581707         64.69.2020 201433         7         7           Zilr 2020/0581707         64.69.2020 201433         7         7           Zilr 2020/0581707         64.69.2020 1013         7         7           Zilr 2020/0581207         7         7         7         7           Zilr 2020/0581207         7         7         7         7           Zilr 2020/0581207         7         7         7         7         7           Zilr 2020/0581207         7         7         7         7         7         7         7         7         7         7         7         < |

Obr. 26: Doložení příloh – Potvrzení o přijetí

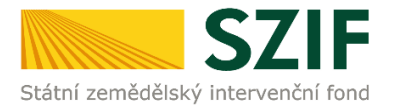

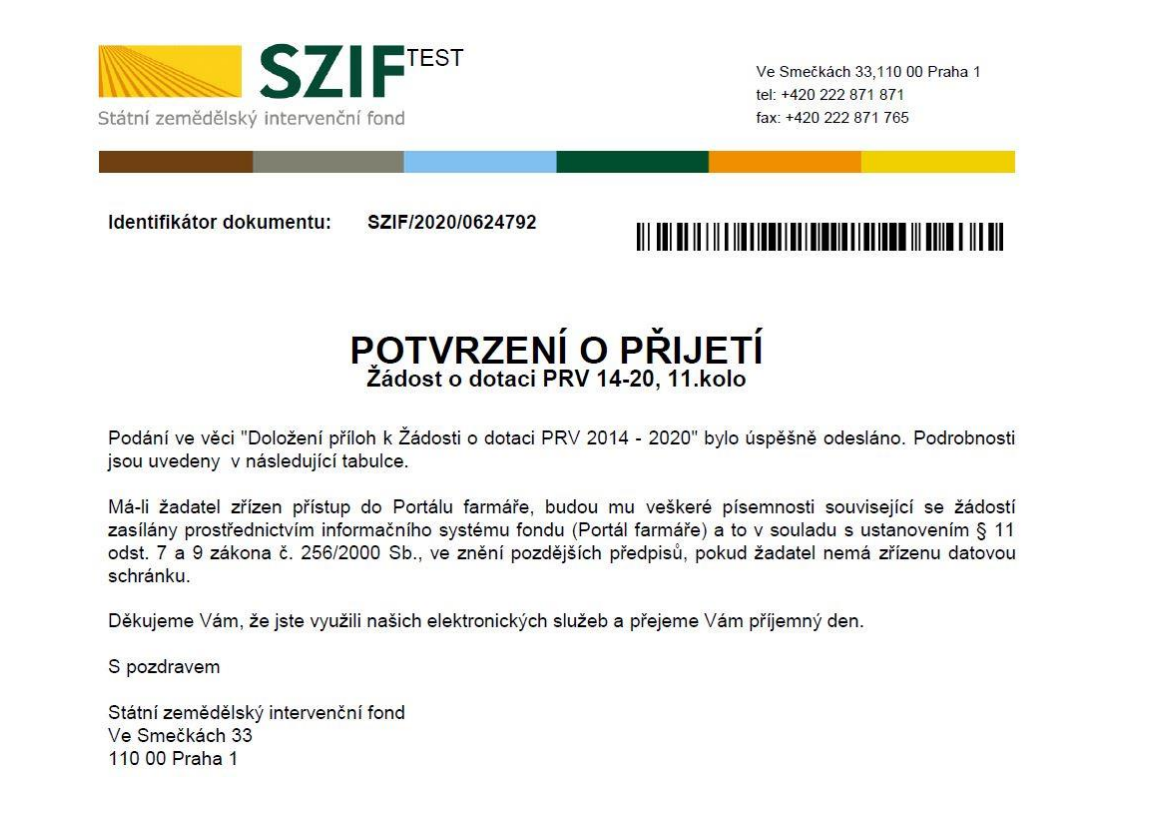

Obr. 27: Potvrzení o přijetí příloh

#### Později je možné zobrazit veškerá podání v sekci Přehledy -> Odeslaná podání (obr. 28).

| item.           | SZIF OPortal Farmare Y                                  |                                                                                    |                                                                                                    |                                                                                               | Domů Nová po                        | dání Přehledy Schrá           | ánka <mark>33</mark> |
|-----------------|---------------------------------------------------------|------------------------------------------------------------------------------------|----------------------------------------------------------------------------------------------------|-----------------------------------------------------------------------------------------------|-------------------------------------|-------------------------------|----------------------|
| Přehledy        | / Odeslaná podání                                       |                                                                                    |                                                                                                    |                                                                                               |                                     |                               |                      |
| Od              | eslaná podání                                           |                                                                                    |                                                                                                    | 10 PC                                                                                         | odrobné postupy PR\                 | Podrobné pos                  | stupy OPR            |
| Zobrazi<br>30.1 | záznamy od:<br>0.2019                                   | Ê                                                                                  |                                                                                                    | do:<br>30.10.2020                                                                             | #                                   | <b>T</b> Filtrovat seznan     | m                    |
| Тур             | Název                                                   | Doplňující údaje                                                                   | 2                                                                                                    |                                                                                               | Status                              | Datum                         | Akce                 |
| PRV             | Žádost o dotaci PRV 14-20, 11. kolo - Přílohy k žádosti | k žádosti 20/011/<br>6.4.1 a) Investice<br>Karlovarského - k<br>Diverzifikace - TE | k žádosti 20/011/0641a/232/000058<br>64.1 a) Investice do nezemědělškých činností - území České republiky kromě krajů Ústeckého, Moravskoslezského a<br>Karlovarského - kolo 011<br>Diverzifikace - TEST |                                                                                               |                                     |                               | ۹                    |
| PRV             | Žádost o dotaci PRV 14-20, 11. kolo                     | 6.4.1 a) Investice (<br>Karlovarského - k<br>Diverzifikace                         | do ne:<br>colo 01                                                                                                    | zemědělských činností - území České republiky kromě krajú Ústeckého, Moravskoslezského a<br>1 | Číslo jednací:<br>SZIF/2020/0604000 | <b>11.10.2020</b><br>21:37:50 | ۹                    |

Obr. 28: "Odeslaná podání"